# **ASCO**<sup>®</sup> 5100 Series, Catalog 5150

**Connectivity Module** For use with Automatic Transfer Switches & Power Manager

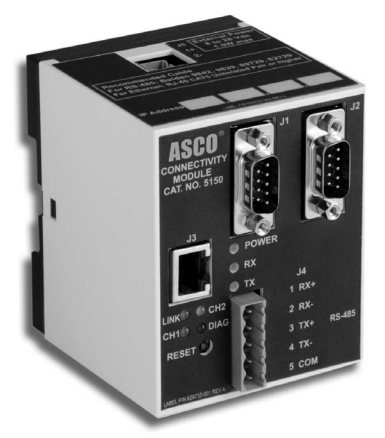

| Welcome<br>Overview, Specifications, How to View Pages <u>after</u> Installation<br>Installation<br>on Automatic Transfer Switches (7000, 4000, 300, 940/962)<br>on stand-alone Power Manager. Test Communications                                                                                                    | <br>   <br>1 1                                                                                                    |
|----------------------------------------------------------------------------------------------------|----------------------------------------------------------------------------------------------------|
| Installation<br>on Automatic Transfer Switches (7000, 4000, 300, 940/962)<br>on stand-alone Power Manager. Test Communications                                                                                                    | 1 1                                                                                                    |
| View & Change Configuration Pages, View Pages after Installation                                                                                                    | . 1-2<br>. 1-3                                                                                                    |
| 7000 & 4000 Series ATS (with and without a Power Manager)<br>Configurator Screens                                                                                                    | , 2-2<br>. 2-3                                                                                                    |
| Series 300 ATS (with and without a Power Manager)<br>Configurator Screens                                                                                                    | , 3-2<br>. 3-3                                                                                                    |
| ASCO 940 / 962 ATS (with and without a Power Manager)<br>Configurator Screen<br>Detail Screen                                                                                                    | . 4-1<br>. 4-2                                                                                                    |
| Power Manager (stand-alone, connected to a generator or a circuit break<br>Configurator Screen                                                                                                    | er)<br>. 5-1<br>, 5-3                                                                                                    |
| dix<br>Outline Installation DrawingCS 75703<br>Interface Wiring DiagramBS 62983<br>TCP/IP Installation & Configuration for <i>Windows 2000</i> <sup>®</sup> BS 62983<br>TCP/IP Installation & Configuration for <i>Windows NT</i> <sup>®</sup><br>TCP/IP Installation & Configuration for <i>Windows NT</i> <sup>®</sup><br>TCP/IP Installation & Configuration for <i>Windows XP</i> <sup>®</sup><br>Troubleshooting<br>Create & copy favorites folder, 3 <sup>rd</sup> Party <i>Modbus</i> <sup>®</sup> device configuration<br>Communication Address Form | 35 B<br>55 B<br>.A-1<br>.A-3<br>.A-5<br>.A-7<br>.A-8<br>pack                                                                                                    |
|                                                                                                    | <b>7000 &amp; 4000 Series ATS</b> (with and without a Power Manager)         Configurator Screens       2-1,         Detail Screen       3-1,         Series 300 ATS (with and without a Power Manager)       3-1,         Configurator Screens       3-1,         Detail Screen       3-1,         ASCO 940 / 962 ATS (with and without a Power Manager)       3-1,         Configurator Screen       3-1,         Detail Screen       3-1,         Detail Screen       3-1,         Detail Screen       3-1,         Detail Screen       3-1,         Detail Screen       3-1,         Detail Screen       3-1,         Detail Screen       3-1,         Detail Screen       3-1,         Detail Screen       3-1,         Detail Screen       3-1,         Detail Screen       3-2, <b>dix</b> 0utline Installation Drawing       CS 75708,         Interface Wiring Diagram       S 62985,         TCP/IP Installation & Configuration for Windows 2000 <sup>®</sup> ,       3-2,         TCP/IP Installation & Configuration for Windows NT <sup>®</sup> ,       3-2,         Troubleshooting.       3-4,       3-4,         Corrate & copy favorites folder, 3 <sup>rd</sup> Party Modbus <sup>®</sup> device configuration.       3-4, </td |

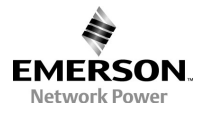

381333-238 B

### Who Should Use this Installation Manual

|                                          | <ul> <li>This Installation Manual for the Connectivity Module should be used to assist individuals who will:</li> <li>install the Connectivity Module (mount and wire)</li> <li>configure the Connectivity Module</li> <li>enter in information about your Automatic Transfer Switches</li> </ul>                                                                                                    |
|------------------------------------------|----------------------------------------------------------------------------------------------------|
|                                          | (7000 & 4000 Series, Series 300, ASCO 940,962,436,434,447,448)<br>• use Ethernet access to monitor Connectivity Module (connected devices)                                                                                                    |
| Prerequisites                            | A working knowledge of <i>Windows 2000</i> <sup>®</sup> , <i>Windows NT</i> <sup>®</sup> , or <i>Windows XP</i> <sup>®</sup> and <i>Windows Internet Explorer 5.0</i> or higher is necessary to configure the Connectivity Module.                                                                                                    |
| Important informat<br>that you will need | <ul> <li>To properly set up the software, you will need the nameplate data and other information from all your Automatic Transfer Switches (up to 64) including:</li> <li>ATS Name (your designation for the ATS)</li> <li>ATS Location (where the ATS is located in the building)</li> <li>Voltage Rating, Ampere Rating, and number of Poles for each ATS</li> <li>Catalog No. and Serial No. of each ATS</li> <li>Type of ATS (ATS or ATS/BP [ATS with bypass-isolation switch])</li> <li>Power Manager Address (set in each Power Manager or Data Monitor)</li> </ul> |
| Manuals that<br>you may need             | Catalog 5200 & 5200T Power ManagerOperator's Manual381333-192Catalog 5220 & 5220T Power Manager XpOperator's Manual381333-1997000 & 4000 Series ATS Group 5 ControllerUser's Guide381333-1267000 Series ATSappropriate Operator's Manual4000 Series ATSappropriate Operator's ManualSeries 300 ATSappropriate Operator's ManualASCO 940, 962, 436, 434,447, 448 ATSappropriate Operator's ManualCatalog 5110 Serial Module (Acc. 72A)Installation Manual                                                                                                    |
| Тір                                      | Communication Address form is included at the back to help you fill in needed information on your Connectivity Modules, ATSs, & Power Managers.                                                                                                    |
|                                          | The <b>Connectivity Module</b> provides Ethernet-access that allows users to view data from ASCO automatic transfer switches and Power Managers. These precautions must be followed by all users:                                                                                                    |
|                                          | WARNING<br>Be sure that <i>Users</i> to whom you give access are those persons that you<br>want to view information about the electrical system.                                                                                                    |
|                                          | WARNING<br>Fill in the <i>Communication Address Form</i> in the back of this manual.<br>Be sure that you enter <u>correct information</u> about each Connectivity<br>Module, Automatic Transfer Switch, and Power Manager.                                                                                                    |

*Modbus* is a registered trademark of Gould Inc.

### Overview

The **Connectivity Module** brings together several different serial devices that communicate at different baud rates and with different protocols to a common Ethernet media. It can communicate with up to eight clients, such as Web applications (web pages), Vpi, or third-party *Modbus* <sup>®</sup> devices simultaneously over Ethernet media.

### **Specifications**

| Power Requirements: $24 \text{ V} \text{ dc nominal} (8 - 28 \text{ V} \text{ dc})$                                                                                                    |  |  |  |  |  |
|----------------------------------------------------------------------------------------------------|--|--|--|--|--|
| 1.5 Watt, UL Class 2 power supply, if needed.                                                                                                    |  |  |  |  |  |
| Mounting: 35 mm DIN rail                                                                                                    |  |  |  |  |  |
| Dimensions: 3.5" H, 2.8" W, 2.9" D (8.9 cm, 7.1 cm, 7.4 cm)                                                                                                    |  |  |  |  |  |
| Field Communication Cable Requirements:                                                                                                    |  |  |  |  |  |
| Ethernet: Belden 7882A or equiv. UTP CAT 5 with                                                                                                    |  |  |  |  |  |
| RJ45 connectors (untwisted pair or higher)<br>Serial: Belden 9842, 9829, 89729, 82729 or Apha<br>6202C, 6222C, 58902. UL Listed, stranded,                                                           |  |  |  |  |  |
| twisted pairs, over-all foil shield with stranded drain wire                                                                                                    |  |  |  |  |  |
| J1, J2 TTL Port Connectors: Two built-in TTL ports<br>(DB9 pin male) for ATS/PM connectivity                                                                                                    |  |  |  |  |  |
| J3 Ethernet Port Connector :<br>One built-in 10 Base T (RJ45) 10 Mbps Ethernet port                                                                                                    |  |  |  |  |  |
| J4 Serial RS-485 Port:<br>One 5-pin terminal block header with a socket block (J4)<br>designed to be daisy chained for up to 32 devices.<br>Terminal 1 – RX+<br>Terminal 2 – RX-<br>Terminal 3 – TX+ |  |  |  |  |  |
| Ambient Temperature:                                                                                                    |  |  |  |  |  |
| Operating $32$ to $140^{\circ}$ F (0 to $60^{\circ}$ C)                                                                                                    |  |  |  |  |  |
| Storage - $-40$ to $185^{\circ}$ F (-40 to $85^{\circ}$ C)                                                                                                    |  |  |  |  |  |
| Configuration Parameters: The parameters that are required                                                                                                    |  |  |  |  |  |
| IP Address 169 254 1 1                                                                                                    |  |  |  |  |  |
| Subnet Mask 255 255 0 0                                                                                                    |  |  |  |  |  |
| Gateway0 0 0 0                                                                                                    |  |  |  |  |  |
| TCP Port No. 10001                                                                                                    |  |  |  |  |  |
| The TCP port is used for passing the data to the applica-                                                                                                    |  |  |  |  |  |
| tions and is configurable for user specific requirement.                                                                                                    |  |  |  |  |  |
| Baud Rates 19200 (default) or 9600                                                                                                    |  |  |  |  |  |
| Flow Control No Flow Control (default)                                                                                                    |  |  |  |  |  |
| Interface Mode TTL/RS485 – 4 wires (default)                                                                                                    |  |  |  |  |  |
| Reply Timeout 200 milliseconds (default)                                                                                                    |  |  |  |  |  |
| Protocol Support: The following protocols are supported:                                                                                                    |  |  |  |  |  |
| Serial Protocol: ASCO I, II, and Modbus                                                                                                    |  |  |  |  |  |
| Transport Protocol: TCP, UDP                                                                                                    |  |  |  |  |  |

Application Protocol: HTTP, Telnet, Modbus/TCP

### How to View Pages from a Connectivity Module after it is installed

<u>After</u> installation, testing, and configuration is completed (see Section 1) to view pages on a client computer, follow these steps:

- 1. Be sure that your computer is connected to the Internet.
- 2. Start *Microsoft Internet Explorer* browser on the computer.
- 3. In the address bar, type in the address of the Connectivity Module:

### http://169.254.1.1

| <u>F</u> ile | <u>E</u> dit                                | ⊻iew     | F <u>a</u> vorites | <u>T</u> ools | <u>H</u> elp |         |      |   |
|--------------|---------------------------------------------|----------|--------------------|---------------|--------------|---------|------|---|
| _            | ₽.                                          | <b>.</b> | ⇒ .                | -             | 8            | ¢,      | ä    | 2 |
| В            | a.ck                                        | F        | orward             |               | Stop         | Refresh | Home |   |
| Addre        | ss 🧉                                        | http://  | 169.254.1.1        | 1             |              | /       |      |   |
|              | Type the address of the Connectivity Module |          |                    |               |              |         |      |   |

The Connectivity Module sends HTML files to the client computer. *Internet Explorer* interprets these HTML files, formats them, and displays the pages to the user. Pages 2-3, 3-3, 4-2, 5-2, 5-3 shows typical HTML pages (Detail screens).

### Tip 🕼

You can add the address to your *Favorites* for convenient access to multiple Connectivity Modules; follow these steps:

- 1. Click *Favorites*, then click *Add to Favorites*, click *New Folder*, then type the *Folder name* (ATSs, for example), and click *OK*.
- 2. To rename the address, highlight it, and type the new name, and click *OK*.
- 3. When you are finished viewing pages, close *Internet Explorer*.

Windows and Internet Explorer are registered trademarks of Microsoft Corporation.

### How to Install the Connectivity Module on 7000 & 4000 Series and Series 300 ATSs

The Connectivity Module mounts on a DIN rail under the ATS Controller (Group 5 & 1). A short serial cable connects the Connectivity Module to the Controller. If a Power Manager is present, a long serial cable connects the Connectivity Module to the Power Manager. Refer to installation drawings provided and follow the steps below to install the Connectivity Module.

| Connectivity<br>K754                     | y Module Kit<br>4603 | Connectivity Module Kit<br>K754603-001 for     |            |  |
|------------------------------------------|----------------------|------------------------------------------------|------------|--|
| for 7000 & 4                             | 4000 Series          | 7000 & 4000 Series                             |            |  |
| and Series                               | s 300 only           | and Series 300                                 |            |  |
|                                          |                      | with Powe                                      | r Manager  |  |
| Connectivity<br>Module 5150              | 629800-001           | Connectivity<br>Module 5150                    | 629800-001 |  |
| DIN Rail and<br>Hardware                 | 754607               | DIN Rail and<br>Hardware                       | 754607     |  |
| 10-in. Serial<br>Cable for<br>Controller | 629798-001           | 10-in. Serial<br>Cable for<br>Controller       | 629798-001 |  |
|                                          |                      | 4-ft Serial<br>Cable for<br>Power<br>Manager * | 629798-002 |  |

<sup>\*</sup> A 9-foot serial cable (629798-004) is required for G7ATB, G7ACTB, G7ADTB.

### DANGER

### To avoid possible shock, burns, or death, deenergize all electrical sources to the ATS before installing the Connectivity Module.

- 1. De-energize both Normal and Emergency sources that feed the ATS. Open enclosure door and check with a non-contact AC voltage detector.
- 2. Mount the DIN rail (supplied in the kit) onto two studs (on the door) below the Controller. Connectivity Module will mount on the right side.
- 3. Install Connectivity Module onto DIN rail by hooking the bottom of module on bottom of DIN rail and rocking it upward unit it snaps in place.
- 4. Install the 10-inch serial cable between the Controller receptacle (J7 on Group 5, J4 on Group 1) and the Connectivity Module J1 receptacle.
- 5. If a Power Manager is present, connect the 4-foot serial cable between the Power Manager J5 receptacle and the Connectivity Module J2 receptacle.\*

Now test communications (go to page 1-2).

## How to Install the Connectivity Module on ASCO 940/962 ATSs

The Connectivity Module mounts on a DIN rail near the ATS Control Panel. A separate power supply is needed unless it is connected to a Power Manager (PM). Group 6A/7A Control Panel must have a Serial Communication Kit added. A single communication cable (2 twisted pairs and overall shield connects the Connectivity Module to the Control Panel). Refer to installation drawings provided and follow the steps below to install the Connectivity Module.

| Connectivity<br>K75                        | y Module Kit<br>4608 | Connectivity Module Kit<br>K754608-001     |            |  |
|--------------------------------------------|----------------------|--------------------------------------------|------------|--|
| for ASCO 9                                 | 40/962 only          | for ASCO 940/962 with PM                   |            |  |
| Connectivity<br>Module 5150                | 629800-001           | Connectivity<br>Module 5150                | 629800-001 |  |
| DIN Rail and<br>Hardware                   | 754610               | DIN Rail and<br>Hardware                   | 754610     |  |
| Serial Com.<br>Kit for Group<br>6A/7A CP * | 467508               | Serial Com.<br>Kit for Group<br>6A/7A CP * | 467508     |  |
|                                            |                      | Serial Cable<br>for PM                     | 629798-002 |  |

\* Serial communication & transient protection boards.

| Required         | Communication Cable                   |
|------------------|---------------------------------------|
| Power Supply **  | (4 wires and an overall shield)       |
| not supplied     | not supplied                          |
| 24 Vdc, 80 mA ** | Belden 9842, 9829, 89729, 82729 or    |
| use 16 AWG wire  | Alpha 6202C, 6222C, 58902 <u>only</u> |

\*\* If a Power Manager (PM) is present, a power supply is not needed for the Connectivity Module. The serial cable from the Power Manager provides the power to the Connectivity Module.

### DANGER

To avoid possible shock, burns, or death, deenergize all electrical sources to the ATS before installing the Connectivity Module.

- 1. De-energize both Normal and Emergency sources that feed the ATS. Open enclosure door and check with a non-contact AC voltage detector.
- 2. Mount DIN rail (supplied in the kit) onto two studs (on the door) below or adjacent to the Control Panel.
- 3. Install the Connectivity Module onto DIN rail.
- 4. Prepare and connect the specified communication cable between the Control Panel terminals and the Connectivity Module J4 terminals as listed below:
- 5. Prepare and connect the 24 Vdc power supply to the Connectivity Module. Use 16 AWG wiring to J5 terminal plug (1 is + positive, 2 is – negative).

Now test communications (go to page 1-2).

# How to Install the Connectivity Module for a stand-alone Power Manager

The Connectivity Module mounts on a DIN rail near the Power Manager. A long serial cable connects the Connectivity Module to the Power Manager. Refer to installation drawings provided and follow the steps below to install the Connectivity Module.

| Connectivity Module Kit K754611<br>for a stand-alone Power Manager |               |  |  |  |  |
|--------------------------------------------------------------------|---------------|--|--|--|--|
| (not connecte                                                      | ed to an ATS) |  |  |  |  |
| Connectivity<br>Module 5150                                        | 629800-001    |  |  |  |  |
| DIN Rail and<br>Hardware                                           | 754610        |  |  |  |  |
| 4 ft. Serial Cable<br>for Power Manager                            | 629798-002    |  |  |  |  |

### DANGER

To avoid possible shock, burns, or death, deenergize all electrical sources to the ATS before installing the Connectivity Module.

- 1. De-energize the power source that feeds the Power Manager. Open enclosure door and check with a non-contact AC voltage detector.
- 2. Mount the DIN rail (supplied in the kit) onto two studs (on the door) below or adjacent to the Power Manager.
- 3. Install Connectivity Module onto DIN rail by hooking the bottom of module on bottom of DIN rail and rocking it upward unit it snaps in place.
- 4. Install the 4-foot serial cable between the Power Manager J5 and the Connectivity Module J2 receptacle.

Now test communications (go to next column).

# How to Test Communication to the Connectivity Module

You need the following settings from your network administrator or system administrator (sysop) for <u>each</u> Connectivity Module connected to an Automatic Transfer Switch (ATS) or Power Manager PM). Fill in the form provided in the Appendix:

| IP Address: | (unique for each module)       |
|-------------|--------------------------------|
| Subnet mask | (usually same for all modules) |
| Gateway:    | (usually <i>blank</i> )        |

Required items:

- Portable laptop computer with network card, running *Windows Xp*, *Windows 2000*, or *Windows NT*, and *Windows Internet Explorer 5.0* + installed.
- Ethernet crossover network cable (part no. 629590-006).
- Connectivity Module connected to the ATS or PM.
- 1. Directly connect the specified Ethernet crossover cable between your laptop's Ethernet jack and the deenergized Connectivity Module jack J3.
- 2. For safety, close the ATS or PM enclosure door as far as possible (with the crossover cable running to the laptop computer <u>outside</u> the enclosure). Then energize ATS or PM and the Connectivity Module.
- 3. Refer to the **Appendix** and select the appropriate *TCP/IP Installation & Configuration* instructions for your laptop computer's operating system. This procedure sets up your laptop computer (if necessary) for network connections and tests communications to the Connectivity Module.
- 4. After you have confirmed communication with the Connectivity Module, continue to the next page to view and change the configuration of the Connectivity Module and ATS or PM.

Now view and change the configuration (go to page 1-3)

### How to View & Change Configuration Pages from a Connectivity Module

To view and change configuration pages on a client computer, follow these steps:

- 1. Be sure that your computer is connected to the Internet.
- 2. Start *Microsoft Internet Explorer* browser on computer.
- 3. In the address bar, type in the address of the Connectivity Module, add /config.htm, press *Enter* :

http://169.254.1.1/config.htm

# File Edit Yiew Favorites Lools Help Help Help Help Help Help Help Help Help Help Help Help Help Help Help Help Help Help Help Help Help Help Address Help Help Help Help Help Help Help Address Help Help Help Help Help Help Help Help Address Help Help Help Help Help Help Help Help Help Help Help Help Help Help Help Help Help Help Help Help Help Help Help Help Help Help Help Help Help Help Help Help Help Help Help Help Help Help Help Help Help Help Help Help Help Help Help Help Help Help</

On the Login screen there is no password until you enter one. If you click Login without entering a password, there is no protection. If you want protection. click Change Password; the Change Password screen appears. Then enter a password (15 char. max.) in New Password, enter it again in Confirm New

| Login                             |
|-----------------------------------|
| Password                          |
| Login Change Password             |
| Change Password                   |
| New Password*                     |
| Confirm New Password              |
| Ok Cancel                         |
| *Maximum 15 characters (no space) |

Password, and click OK. You can set only one password.

The Connectivity Module sends HTML files to the client computer. *Internet Explorer* interprets these HTML files, formats them, and displays the pages to the user.

Pages 2-1, 2-2, 3-1, 3-2, 4-1, 5-1 show Device Configurator screens for ATSs and PMs (go to the appropriate section for the specific ATS or PM).

### Tip 🖙

You can add the address to your *Favorites* for convenient access to multiple Connectivity Modules; follow these steps:

- 1. Click *Favorites*, then click *Add to Favorites*, click *New Folder*, then type the *Folder name* (ATS Configuration, for example), and click *OK*.
- 2. To rename the address, highlight it, and type the new name, and click *OK*.

When you are finished viewing pages, close Internet Explorer.

### How to View Pages from a Connectivity Module after it is installed

<u>After</u> installation, testing, and configuration is completed, to view pages on a client computer, follow these steps:

- 1. Be sure that your computer is connected to the Internet.
- 2. Start *Microsoft Internet Explorer* browser on the computer.
- 3. In the address bar, type in the address of the Connectivity Module:

### http://169.254.1.1

| <u>F</u> ile | <u>E</u> dit    | ⊻iew            | F <u>a</u> vorites  | <u>T</u> ools | <u>H</u> elp |              |      |  |
|--------------|-----------------|-----------------|---------------------|---------------|--------------|--------------|------|--|
| B            | <b>(</b><br>ack | F               | <b>⇒</b><br>Forward | - (<br>S      | 🔊<br>Stop    | 🕼<br>Refresh | Home |  |
| Addre        | ss 🙆            | http://         | 169.254.1.1         | 1             |              | /            |      |  |
| T<br>C       | ⁻ype<br>Conn    | the a<br>ectivi | ddress o<br>ty Modu | of the<br>le  | /            | /            |      |  |

The Connectivity Module sends HTML files to the client computer. *Internet Explorer* interprets these HTML files, formats them, and displays the pages to the user.

Pages 2-3, 3-3, 4-2, 5-2, 5-3 show typical HTML pages (Detail screens) for ATSs and PMs (go to the appropriate section for the specific ATS or PM).

### Tip 🖙

You can add the address to your *Favorites* for convenient access to multiple Connectivity Modules; follow these steps:

- 1. Click *Favorites*, then click *Add to Favorites*, click *New Folder*, then type the *Folder name* (ATSs, for example), and click *OK*.
- 2. To rename the address, highlight it, and type the new name, and click *OK*.
- 3. When you are finished viewing pages, close *Internet Explorer*.

### **Device Configurator Screen for 7000 & 4000 Series ATSs**

The **Device Configurator Screen** for 7000 & 4000 Series ATSs shows the Group 5 controller configuration settings (right side) and Connectivity Module (server) configuration settings (left side) for the selected ATS.

### Group 5 Controller Configuration (right side)

Enter or change the ATS Name (8 char. max.) and the ATS Location (20 char. max.). Press the *Update* button when finished to save the controller configuration changes.

### Connectivity Module (server) Configuration (left side)

Several configuration settings must be set appropriately as described below. Press the *Update Server* button when finished to save configuration changes.

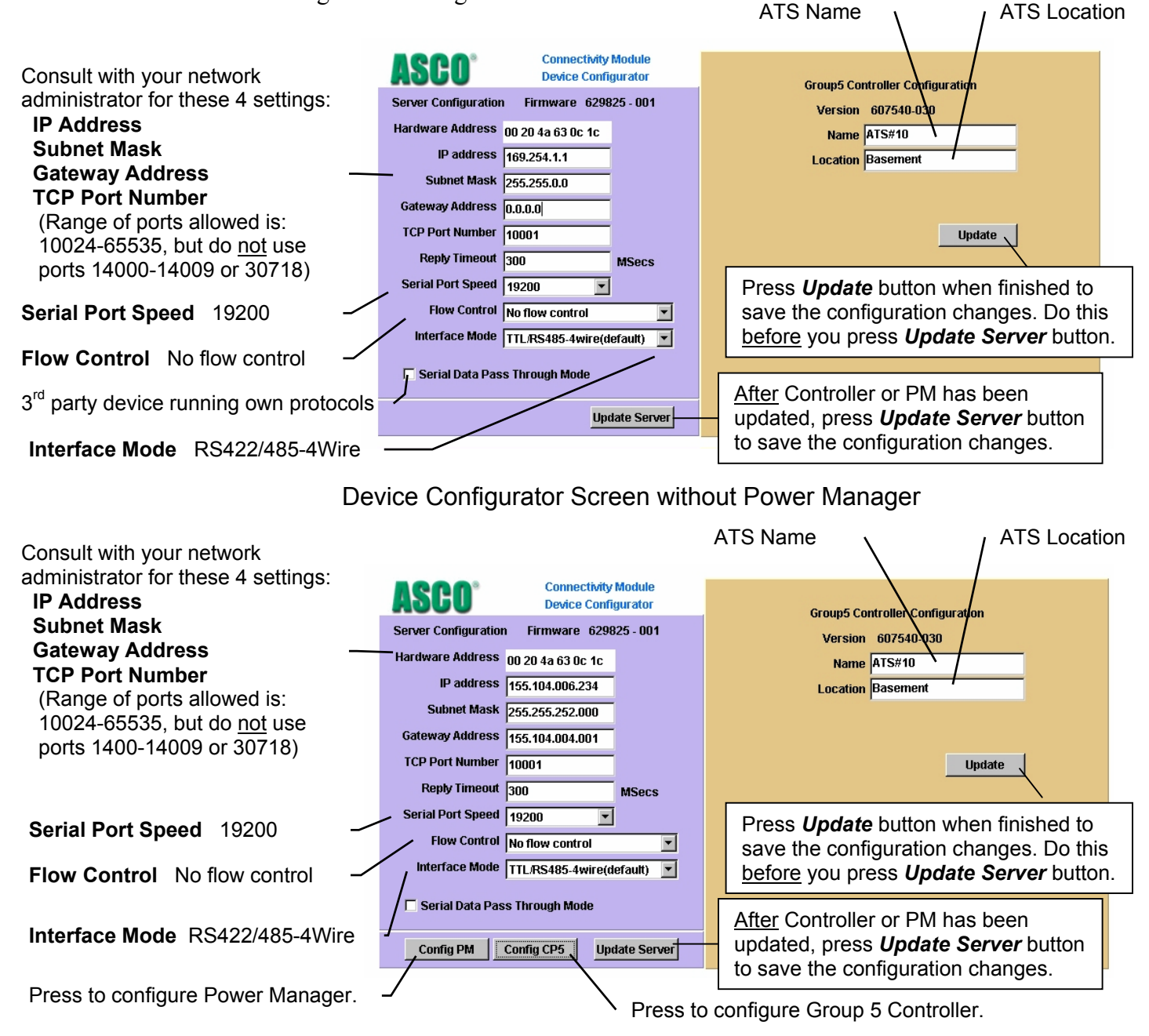

Device Configurator Screen with Power Manager

# Device Configurator Screen for 7000 & 4000 Series ATSs with a Power Manager

If a Power Manager is used with a 7000 & 4000 Series ATS, a button appears on the lower left corner of the **Connectivity Module Device Configurator** screen. Press the **Config PM** button to display the **Power Manager Configuration** screen (right side).

### **Power Manager Configuration**

Enter or change the Power Manager **Name** (8 char. max.) and **Location** (20 char. max.). Several configuration settings must be set appropriately as described below. Press the *Update* button when finished to save the PM configuration changes.

### Input Name & Output Names

Press the *Config I/O Name* button to display the **Input Name and Output Name** screen. Enter or change the names (16 char. max.) of the inputs and outputs. Press the *Update* button when finished to save theses names.

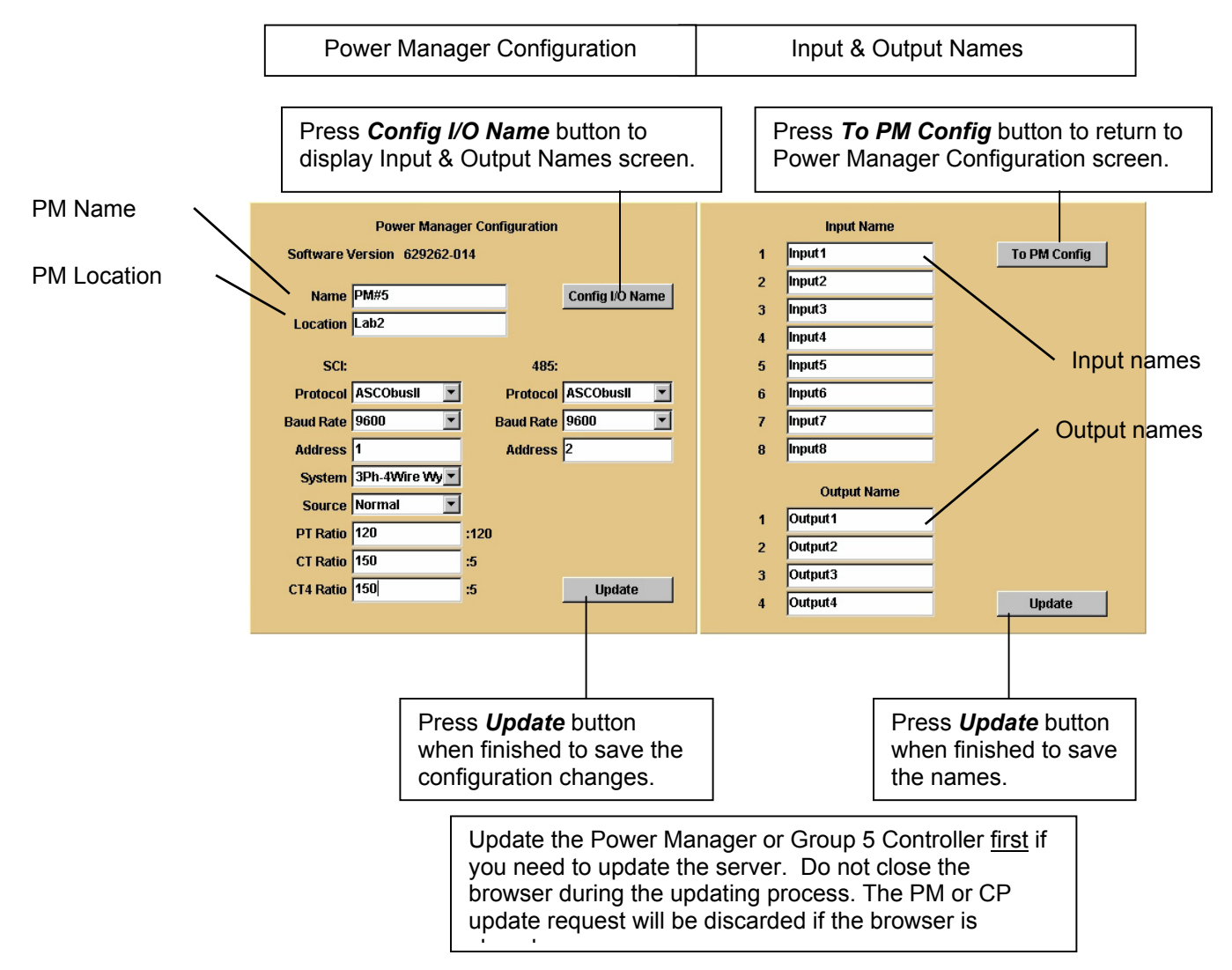

### Detail Screen for 7000 & 4000 Series ATSs

The **Detail Screen** for 7000 & 4000 Series ATSs shows the switch location, ratings, timer settings, actual timer values, pickup and dropout settings, event logging, and other status indications.

ATS one-line icon shows position & source status (green or red circle means source is acceptable, grey circle means source is not acceptable)

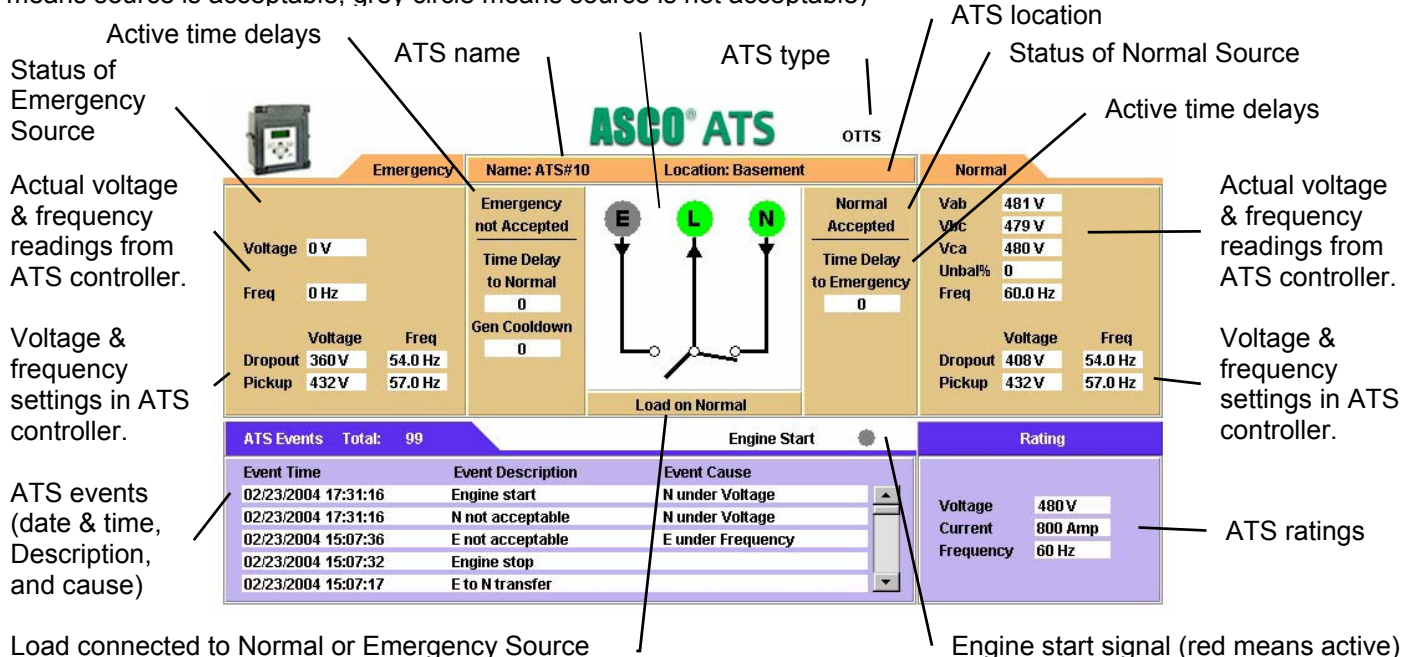

### Detail Screen for 7000 & 4000 Series ATSs with a Power Manager

The **Detail Screen** for 7000 & 4000 Series ATSs shows the switch location, ratings, timer settings, actual timer values, pickup and dropout settings, event logging, and other status indications.

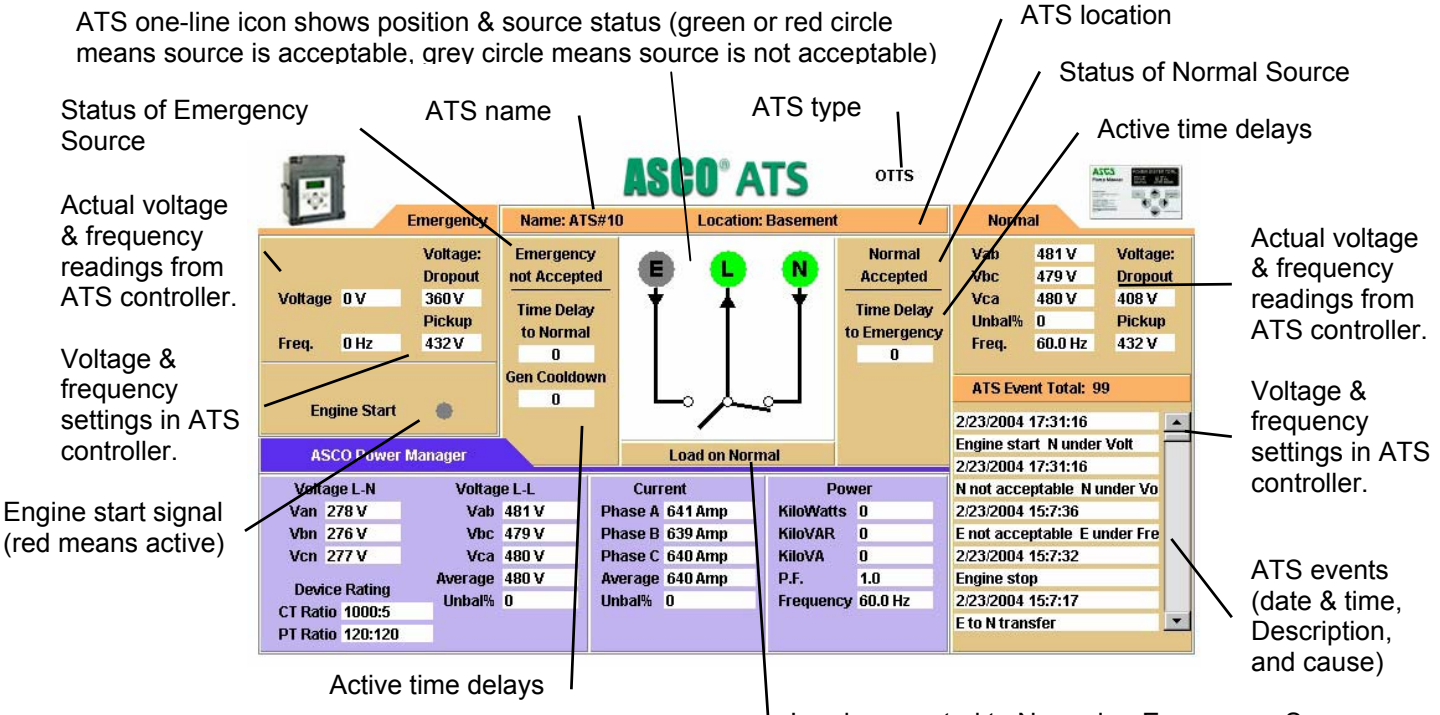

Load connected to Normal or Emergency Source

### **Device Configurator Screen for Series 300 ATSs**

The **Device Configurator Screen** for *Series 300* ATSs shows the Group 1 controller configuration settings (right side) and the Connectivity Module (server) configuration settings (left side) for the selected ATS.

### Group 1 Controller Configuration (right side)

Enter or change the ATS **Name** (8 char. max.) and the ATS **Location** (20 char. max.). Press the *Update* button when finished to save the Group 1 controller configuration changes.

### Connectivity Module (server) Configuration (left side)

Several configuration settings must be set appropriately as described below. Press the *Update Server* button when finished to save configuration changes.

| Consult with your network<br>administrator for these 4 settings:                                                                      | ASCO <sup>®</sup><br>Server Configuration                                           | Connectivity M<br>Device Config<br>n Firmware 62982                 | Aodule<br>urator<br>25 - 001 | Group1 Controller Configuration ATS<br>Version 473674-011                                                                                |
|----------------------------------------------------------------------------------------------------|-------------------------------------------------------------------------------------|---------------------------------------------------------------------|------------------------------|----------------------------------------------------------------------------------------------------|
| IP Address<br>Subnet Mask<br>Gateway Address —<br>TCP Port Number<br>(Range of ports allowed is:<br>1024-65535, but do <u>not</u> use | Hardware Address<br>IP address<br>Subnet Mask<br>Gateway Address<br>TCP Port Number | 00 20 4a 62 48 57<br>169.254.1.1<br>255.255.0.0<br>0.0.0.0<br>10001 |                              | Name ATS#5<br>Location Lab2<br>Nominal Voltage 208 Volts<br>Nominal Current 150 Amps<br>Update                                           |
| ports 14000-14009 or 30718) Serial Port Speed 9600                                                                                    | Reply Timeout<br>Serial Port Speed<br>Flow Control<br>Interface Mode                | 300<br>9600 💌<br>No flow control<br>TTL/RS485-4wire(de              | MSecs<br>fault)              | Press <b>Update</b> button when finished to save the configuration changes. Do this <u>before</u> you press <b>Update Server</b> button. |
| Flow Control No flow control                                                                                                    | Serial Data Pas                                                                     | ss Through Mode                                                     | ate Server                   | After Controller or PM has been<br>updated, press <b>Update Server</b> button<br>to save the configuration changes.                      |

Device Configurator Screen without Power Manager

| Consult with your network           | <b>ASCO</b> °        | Connectivity Mo<br>Device Configura | dule<br>ator | Group1 Controller Configuration               |
|-------------------------------------|----------------------|-------------------------------------|--------------|-----------------------------------------------|
| administrator for these 4 settings: | Server Configuration | n Firmware 629825                   | - 001        | Version 473674-011                            |
| IP Address                          | Hardware Address     | 00 20 4a 62 48 57                   |              | Name ATS#5                                    |
| Subnet Mask                         | IP address           | 155.104.006.237                     |              |                                               |
| Gateway Address —                   | Subnet Mask          | 255.255.252.000                     |              | Nominal Voltage 208 Volts T                   |
| ICP Port Number                     | Gateway Address      | 155.104.004.001                     |              | Nominal Current 150 Amps S Location           |
| (Range of ports allowed is:         | TCP Port Number      | 10001                               |              | Update                                        |
| ports 14000-14009 or 30718)         | Reply Timeout        | 300  M                              | Secs         |                                               |
| Serial Port Speed 9600              | Serial Port Speed    | 9600 🔽                              |              | Press Update button when finished to          |
|                                     | Flow Control         | No flow control                     | -            | save the configuration changes. Do this       |
| Flow Control No flow control        | Interface Mode       | TTL/RS485-4wire(defa                | ult) 🔽       | before you press <b>Update Server</b> button. |
|                                     | / Serial Data Pas    | s Through Mode                      |              |                                               |
| Interface Mode PS/22//85 /Wire      | ]                    |                                     |              | After Controller or PM has been               |
|                                     | Config PM            | Config CP1 Update                   | e Server     | updated, press <i>Update Server</i> button    |
|                                     |                      |                                     |              | to save the configuration changes.            |
| Press to configure Power Manager.   | _                    | $\mathbf{X}$                        | Press to     | configure Group 1 Controller.                 |
|                                     |                      |                                     |              | <b>0 1 - - - -</b>                            |

Device Configurator Screen with Power Manager

### Device Configurator Screen for Series 300 ATSs with a Power Manager

If a Power Manager is used with a *Series 300* ATS, a button appears on the lower left corner of the **Connectivity Module Device Configurator** screen. Press the **Config PM** button to display the **Power Manager Configuration** screen (right side).

### **Power Manager Configuration**

Enter or change the Power Manager **Name** (8 char. max.) and **Location** (20 char. max.) Several configuration settings must be set appropriately as described below. Press the *Update* button when finished to save the PM configuration changes.

### Input Name & Output Names

Press the *Config I/O Name* button to display the **Input Name and Output Name** screen. Enter or change the names (16 char. max.) of the inputs and outputs. Press the *Update* button when finished to save theses names.

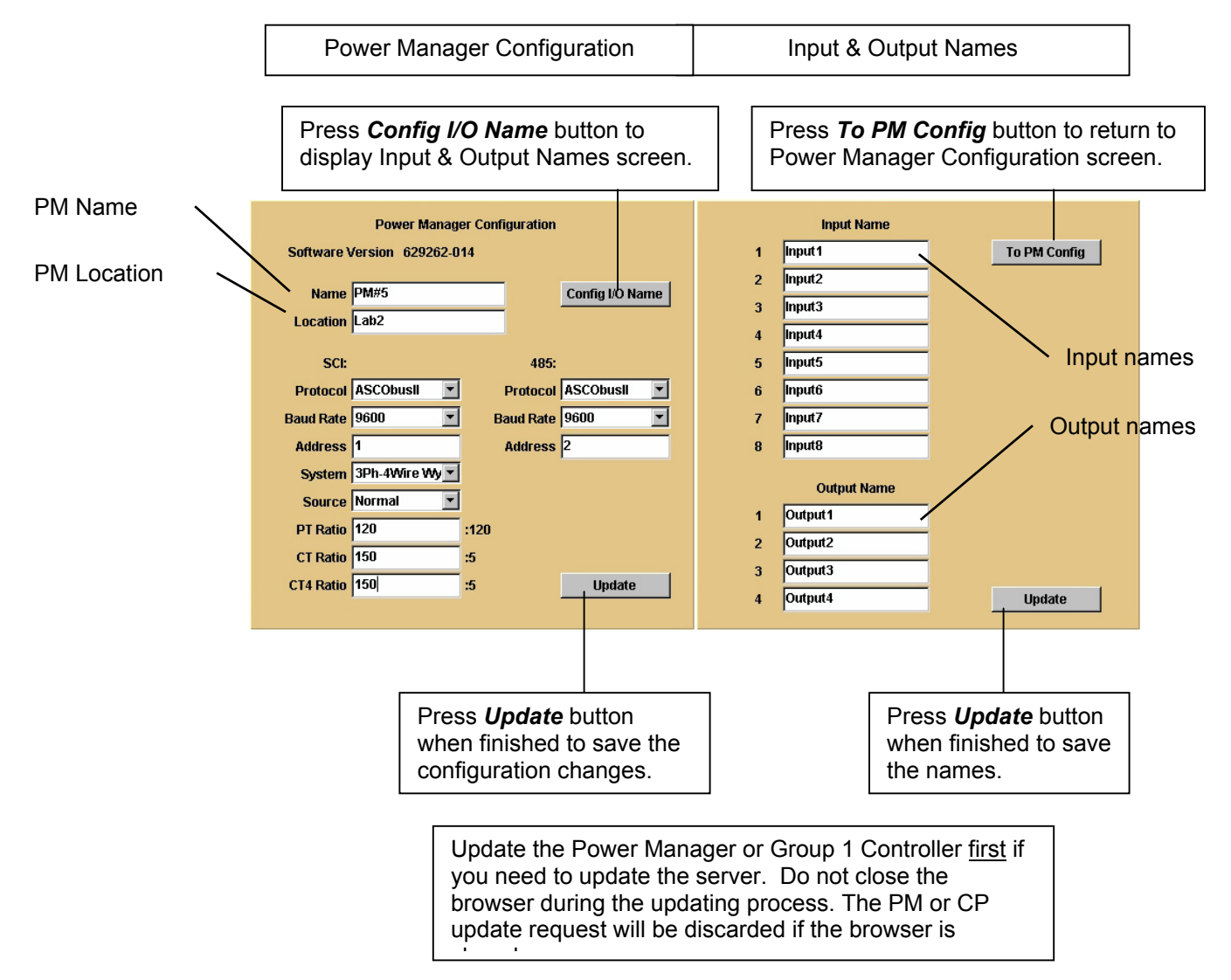

### **Detail Screen for Series 300 ATSs**

The **Detail Screen** for *Series 300* ATSs shows the switch location, ratings, timer settings, actual timer values, pickup and dropout settings, and other status indications.

ATS one-line icon shows position & source status (green or red circle means source is acceptable, grey circle means source is not acceptable)

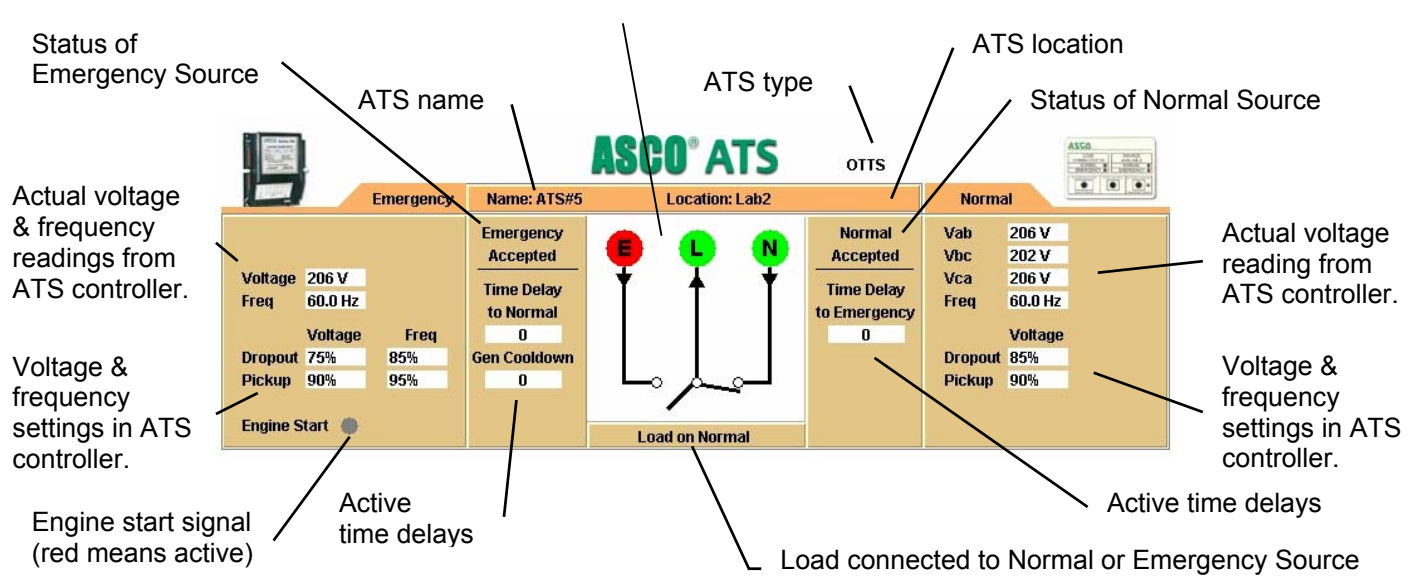

### Detail Screen for Series 300 ATSs with a Power Manager

The **Detail Screen** for *Series 300* ATSs shows the switch location, ratings, timer settings, actual timer values, pickup and dropout settings, and other status indications.

ATS one-line icon shows position & source status (green or red circle means source is acceptable, grey circle means source is not acceptable)

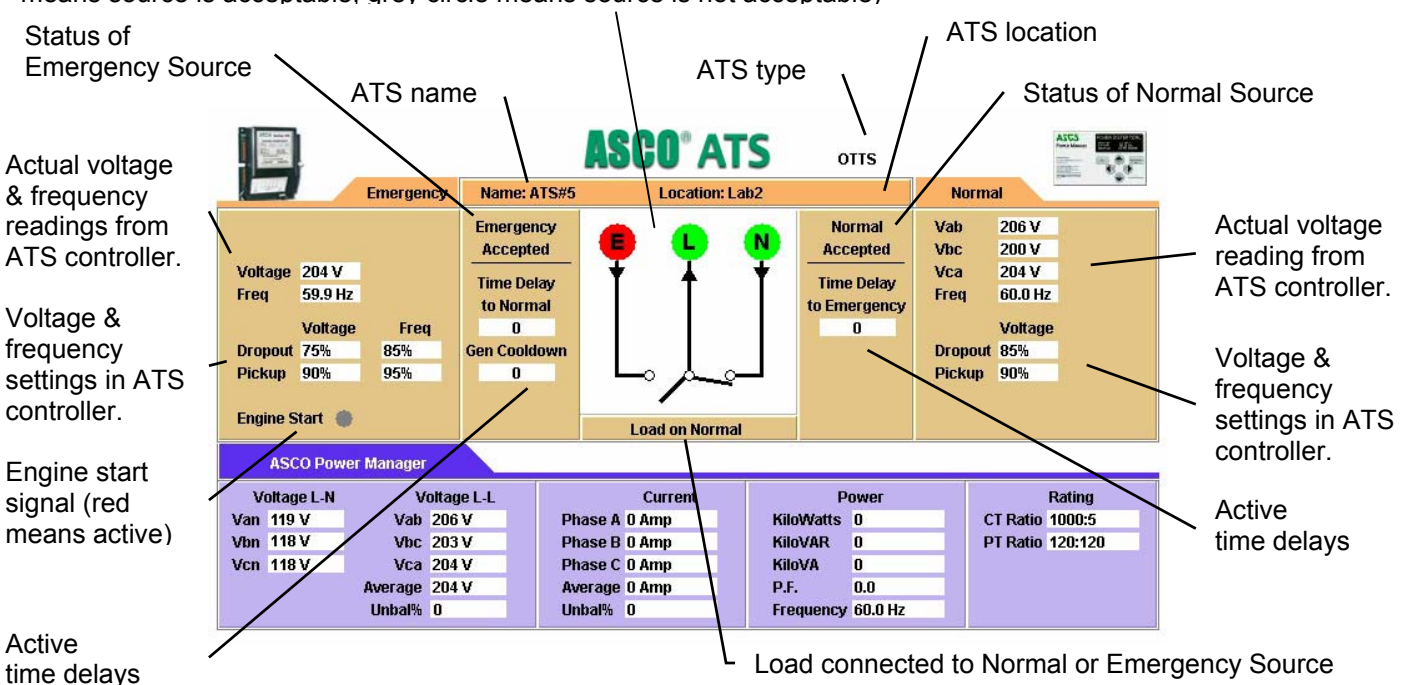

### Device Configurator Screen for ASCO 940/962 ATSs

The **Device Configurator Screen** for *ASCO 940/962* ATSs shows the Group 7A controller configuration settings (right side) and the Connectivity Module (server) configuration settings (left) for the selected ATS.

### Group 7A Controller Configuration (right side)

Enter or change the ATS **Name** (18 char. max.) and ATS **Nominal Voltage** (must be entered to get correct reading). Press the *Update* button when finished to save the Group 7A controller configuration changes.

### Connectivity Module (server) Configuration (left side)

Several configuration settings must be set appropriately as described below. Press the *Update Server* button when finished to save configuration changes. ATS Name \_\_\_\_\_ Nom. Voltage

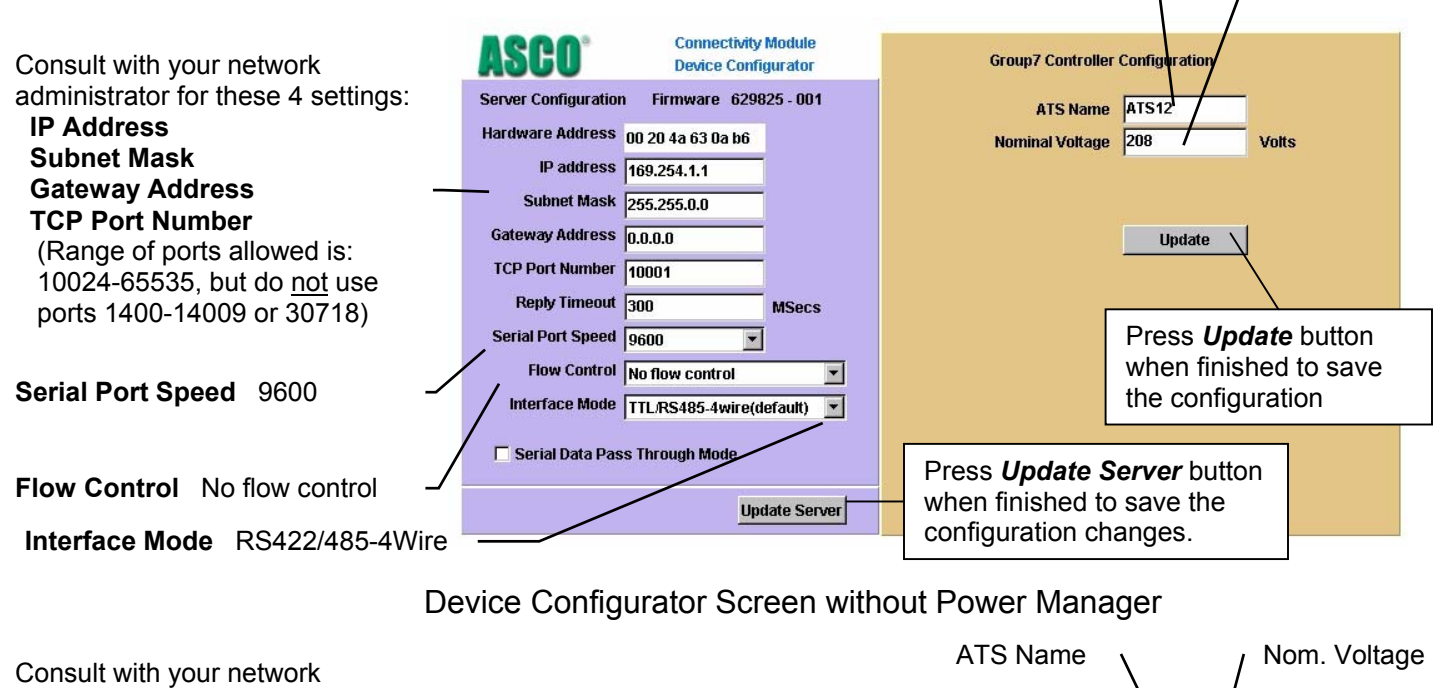

| Consult with your network                                                                       |                                                                    |                                                               |        |                                                               | $\setminus$ /                                  |                                            | go |
|-------------------------------------------------------------------------------------------------|--------------------------------------------------------------------|---------------------------------------------------------------|--------|---------------------------------------------------------------|------------------------------------------------|--------------------------------------------|----|
| administrator for these 4 settings:<br>IP Address                                               | ASCO <sup>®</sup>                                                  | Connectivity Module<br>Device Configurator                    |        | Group7 Controller                                             | and I/O Module Confi                           | guration                                   |    |
| Subnet Mask<br>Gateway Address<br>TCP Port Number                                               | Server Configuration<br>Hardware Address<br>IP address             | Firmware 629825 - 001<br>00 20 4a 63 0a b6<br>155.104.006.232 |        | ATS Name<br>Nominal Voltage<br>1/0 PT Ratio                   | ATS12<br>208<br>208                            | Volts<br>120                               |    |
| (Range of ports allowed is:<br>10024-65535, but do <u>not</u> use<br>ports 1400-14009 or 30718) | Subnet Mask<br>Gateway Address<br>TCP Port Number<br>Reply Timeout | 255.255.252.000<br>105.104.004.001<br>10001<br>300 MSecs      |        | I/O CT Ratio                                                  | 400 :                                          | 5                                          |    |
| Serial Port Speed 9600                                                                          | Serial Port Speed<br>Flow Control<br>Interface Mode                | 9600  Vo flow control TTL/RS485-4wire(default)                | -<br>- |                                                               | Press <b>Upd</b><br>when finish<br>the configu | <b>ate</b> button<br>led to save<br>ration |    |
| Interface Mode RS422/485-4Wire                                                                  | Serial Data Pas                                                    | s Through Mode<br><mark>Update Serv</mark>                    | ver    | Press <b>Update S</b><br>when finished to<br>configuration ch | e <b>rver</b> buttor<br>save the<br>anges.     | י<br>                                      |    |

Device Configurator Screen with Power Manager

### Detail Screen for ASCO 940/962 ATSs

The **Detail Screen** for *ASCO 940/962* ATSs shows the switch location, ratings, timer settings, actual timer values, pickup and dropout settings, and other status indications.

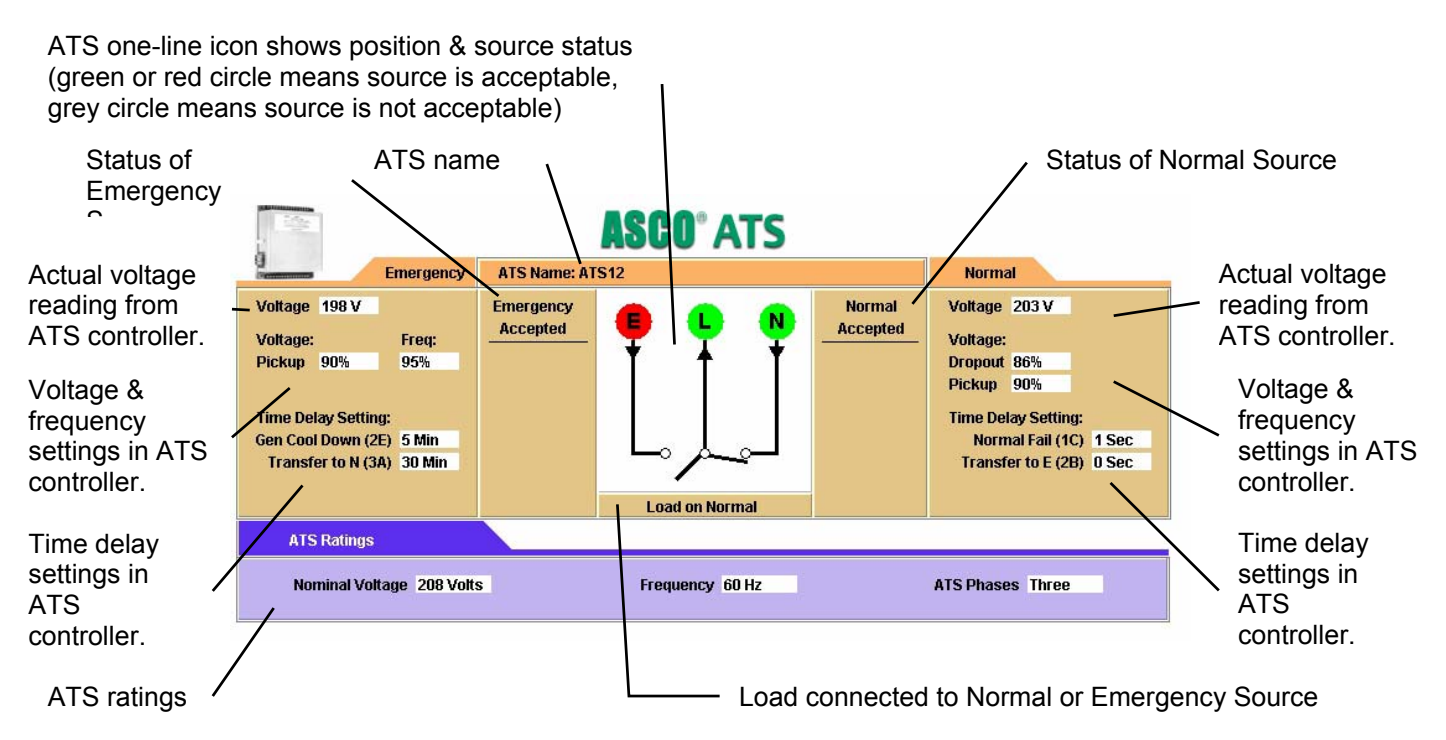

### Detail Screen for ASCO 940/962 ATSs with a Power Manager

The **Detail Screen** for *ASCO 940/962* ATSs shows the switch location, ratings, timer settings, actual timer values, pickup and dropout settings, and other status indications.

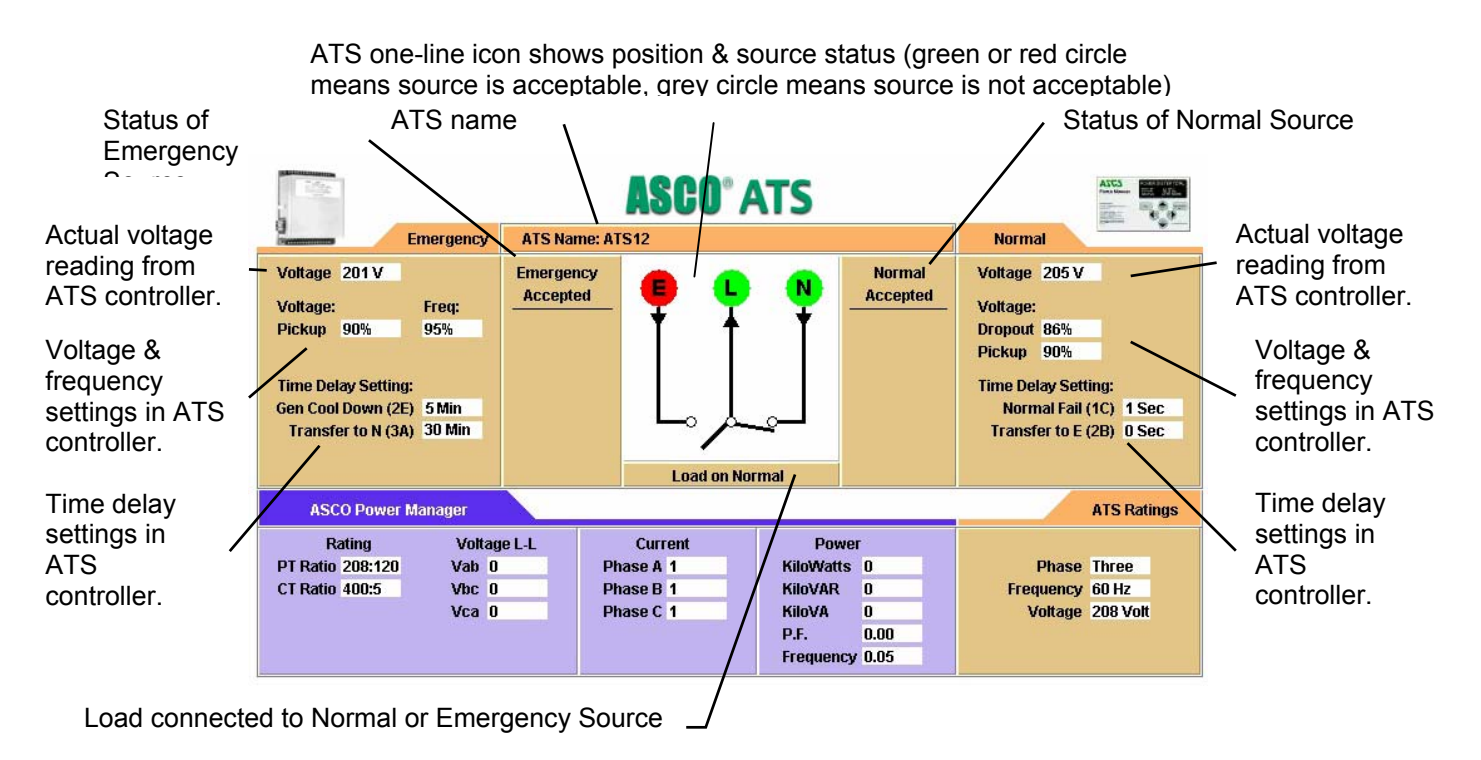

### **Device Configurator Screen for Power Manager**

If a stand-alone Power Manager is used, a button appears on the lower left corner of the **Connectivity Module Device Configurator** screen. Press the **Config PM** button to display the **Power Manager Configuration** screen (right side).

### **Power Manager Configuration**

Enter or change the Power Manager **Name** and **Location**. Several configuration settings must be set appropriately as described below. Press the *Update* button when finished to save the PM configuration changes.

### Input Name & Output Names

Press the *Config I/O Name* button to display the **Input Name and Output Name** screen. Enter or change the names of the inputs and outputs. Press the *Update* button when finished to save theses names.

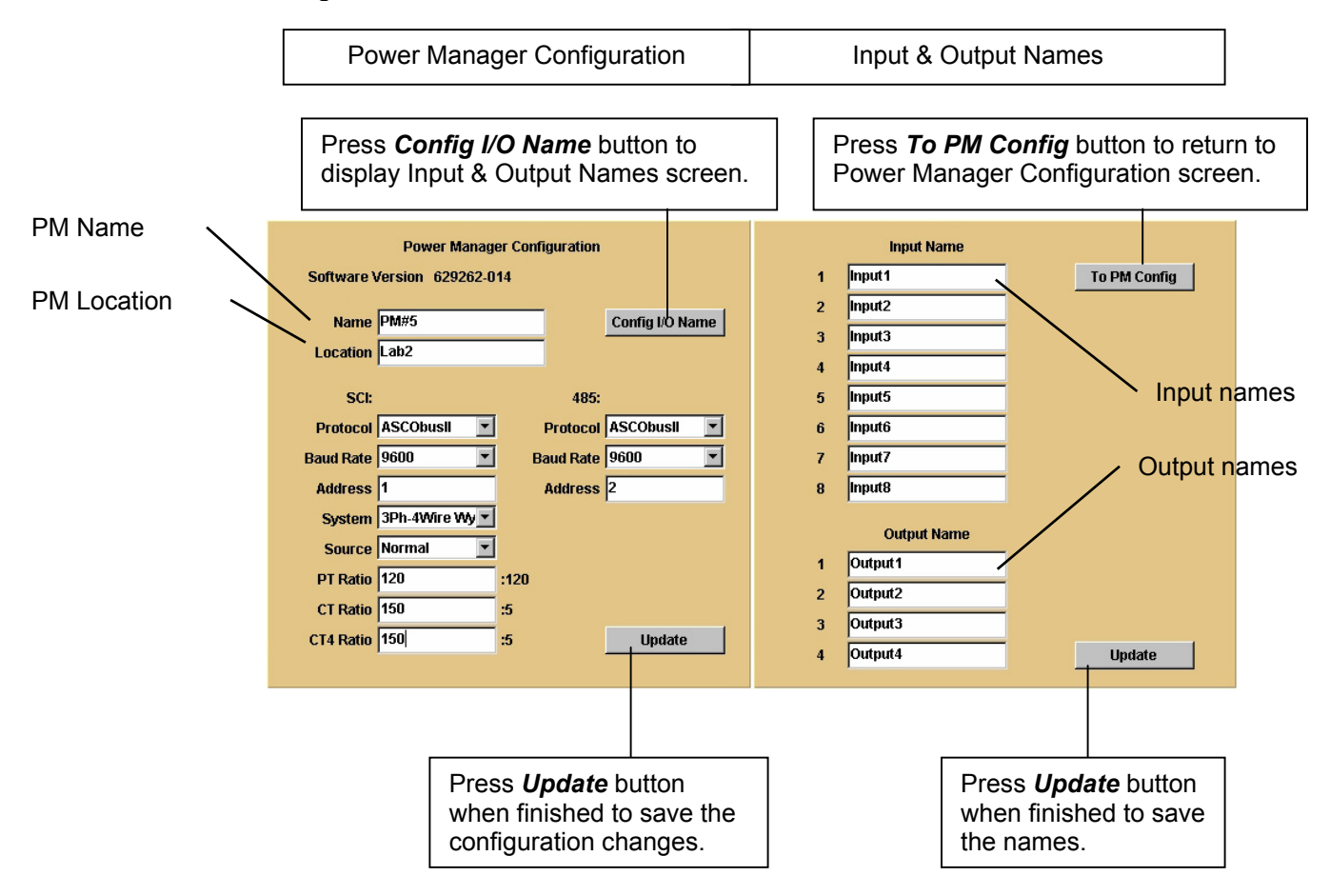

### Detail Screen for Power Managers connected to a Load

The **Detail Screen** for *Power Managers* shows energy levels, power measurements, settings, discrete I/O status, and other status information.

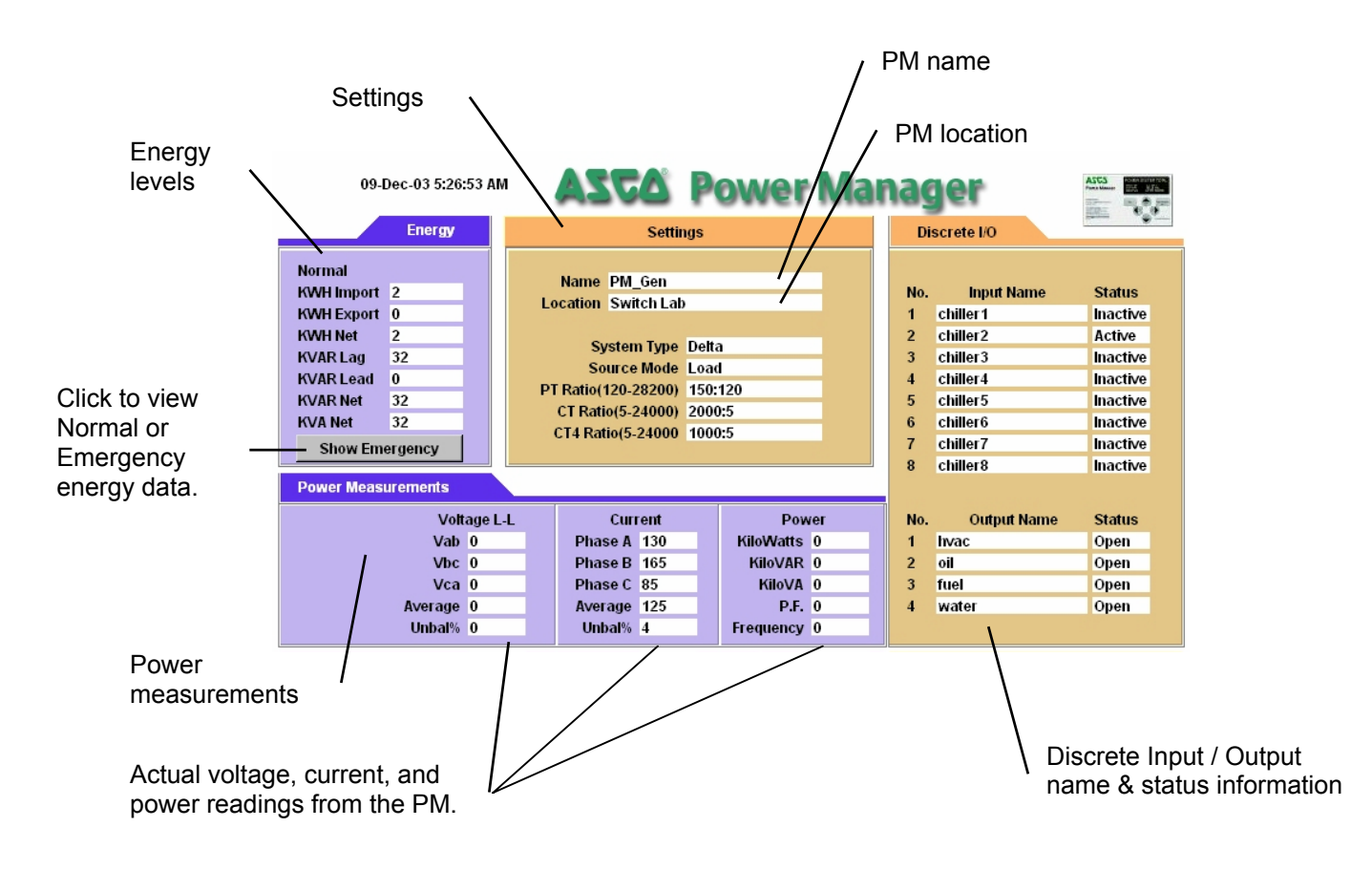

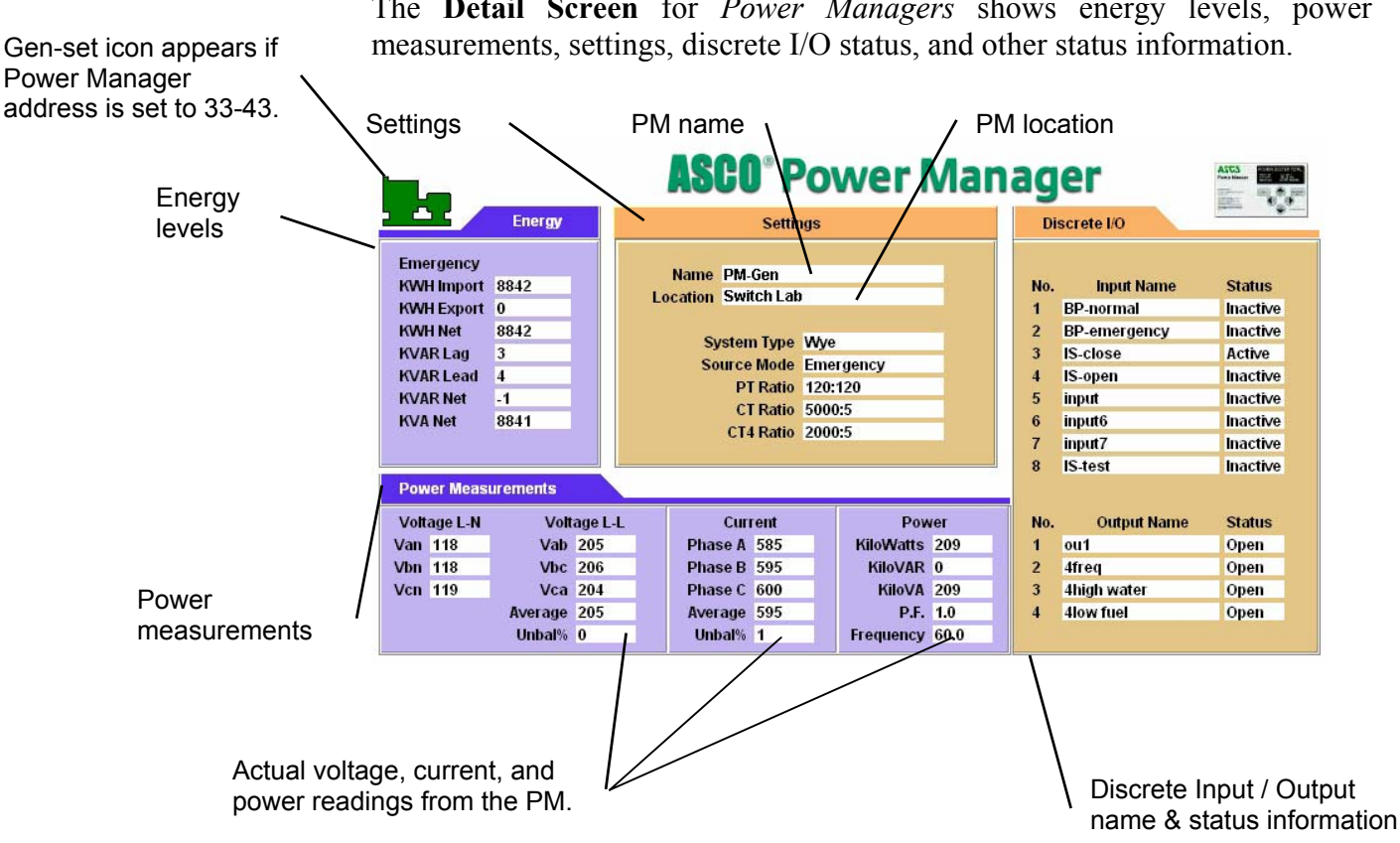

### Detail Screen for *Power Managers* connected to a Generator

The Detail Screen for Power Managers shows energy levels, power

### Detail Screen for Power Managers connected to a Circuit Breaker

CB icon appears if **Power Manager** address is set to 52. The **Detail Screen** for *Power Managers* shows energy levels, power measurements, settings, discrete I/O status, and other status information.

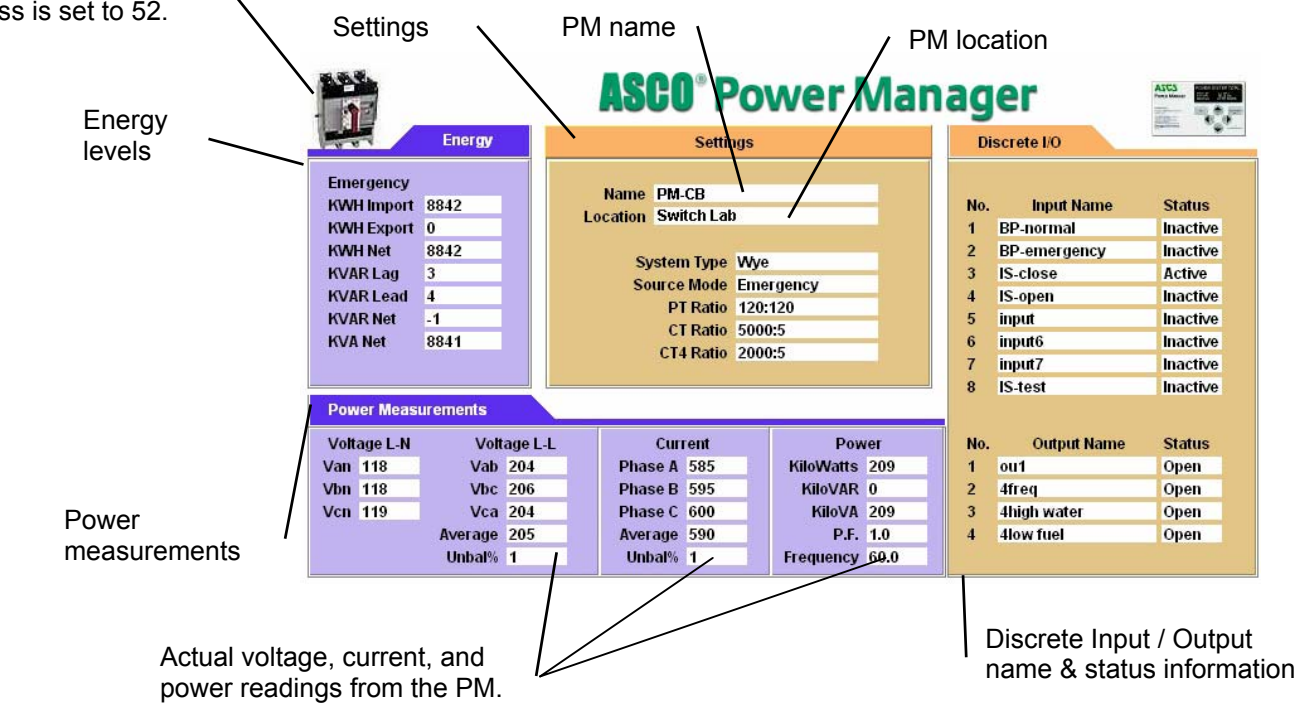

|            |                                      |                    | -                |                    |                       |                                      |                        |
|------------|--------------------------------------|--------------------|------------------|--------------------|-----------------------|--------------------------------------|------------------------|
| Row<br>No. | IP Address                           | Subnet<br>mask     | Gateway          | ATS<br>Serial No.  | ATS<br>Catalog No.    | Address set<br>in ATS<br>Controller* | Address set<br>in PM** |
| -          |                                      |                    |                  |                    |                       |                                      |                        |
| 2          |                                      |                    |                  |                    |                       |                                      |                        |
| 3          |                                      |                    |                  |                    |                       |                                      |                        |
| 4          |                                      |                    |                  |                    |                       |                                      |                        |
| 5          |                                      |                    |                  |                    |                       |                                      |                        |
| 9          |                                      |                    |                  |                    |                       |                                      |                        |
| 7          |                                      |                    |                  |                    |                       |                                      |                        |
| 8          |                                      |                    |                  |                    |                       |                                      |                        |
| 6          |                                      |                    |                  |                    |                       |                                      |                        |
| 10         |                                      |                    |                  |                    |                       |                                      |                        |
| 11         |                                      |                    |                  |                    |                       |                                      |                        |
| 12         |                                      |                    |                  |                    |                       |                                      |                        |
| 13         |                                      |                    |                  |                    |                       |                                      |                        |
| 14         |                                      |                    |                  |                    |                       |                                      |                        |
| 15         |                                      |                    |                  |                    |                       |                                      |                        |
| 16         |                                      |                    |                  |                    |                       |                                      |                        |
| Instruc    | <b>tions:</b> Fill in the informatic | on for each Connec | tivity Module (C | M) with an Automat | ic Transfer Switch (A | TS) and/or Power Mana                | ger (PM).              |

For Group 5 Controller (7000 & 4000 Series) refer to User's Guide 381333-126

\* For Group 1 Controller (Series 300) refer to Communication Interface Module Instructions 381339-189

\* For Group 7A Control Panel (ASCO 940, 962, 436, 434, 447, 448) refer to Accessory 72A Instructions 381339-172

\*\* For Power Manager refer to Operator's Manual 381333-199 or -192 (see page ii) or for Data Monitor refer to Operator's Manual 381333-143. For Serial Module Catalog 5110 (Accessory 72A) refer to Installation Manual 381333-240.

# Communication Address Form for Connectivity Module (CM)

| Row<br>No. | IP Address                    | Subnet<br>mask     | Gateway           | ATS<br>Serial No.  | ATS<br>Catalog No.    | Address set<br>in ATS<br>Controller* | Address set<br>in PM** |
|------------|-------------------------------|--------------------|-------------------|--------------------|-----------------------|--------------------------------------|------------------------|
| 17         |                               |                    |                   |                    |                       |                                      |                        |
| 18         |                               |                    |                   |                    |                       |                                      |                        |
| 19         |                               |                    |                   |                    |                       |                                      |                        |
| 20         |                               |                    |                   |                    |                       |                                      |                        |
| 21         |                               |                    |                   |                    |                       |                                      |                        |
| 22         |                               |                    |                   |                    |                       |                                      |                        |
| 23         |                               |                    |                   |                    |                       |                                      |                        |
| 24         |                               |                    |                   |                    |                       |                                      |                        |
| 25         |                               |                    |                   |                    |                       |                                      |                        |
| 26         |                               |                    |                   |                    |                       |                                      |                        |
| 27         |                               |                    |                   |                    |                       |                                      |                        |
| 28         |                               |                    |                   |                    |                       |                                      |                        |
| 29         |                               |                    |                   |                    |                       |                                      |                        |
| 30         |                               |                    |                   |                    |                       |                                      |                        |
| 31         |                               |                    |                   |                    |                       |                                      |                        |
| 32         |                               |                    |                   |                    |                       |                                      |                        |
| Instruc    | tions: Fill in the informatio | in for each Connec | tivity Module (C) | M) with an Automat | ic Transfer Switch (A | TS) and/or Power Mana                | ger (PM).              |

Communication Address Form for Connectivity Module (CM)

\* For Group 5 Controller (7000 & 4000 Series) refer to User's Guide 381333-126 \* For Group 1 Controller (Series 300) refer to Communication Interface Module Instructions 381339-189

\* For Group 7A Control Panel (ASCO 940, 962, 436, 434, 447, 448) refer to Accessory 72A Instructions 381339-172

\*\* For Power Manager refer to Operator's Manual 381333-199 or -192 (see page ii) or for Data Monitor refer to Operator's Manual 381333-143.

For Serial Module Catalog 5110 (Accessory 72A) refer to Installation Manual 381333-240.

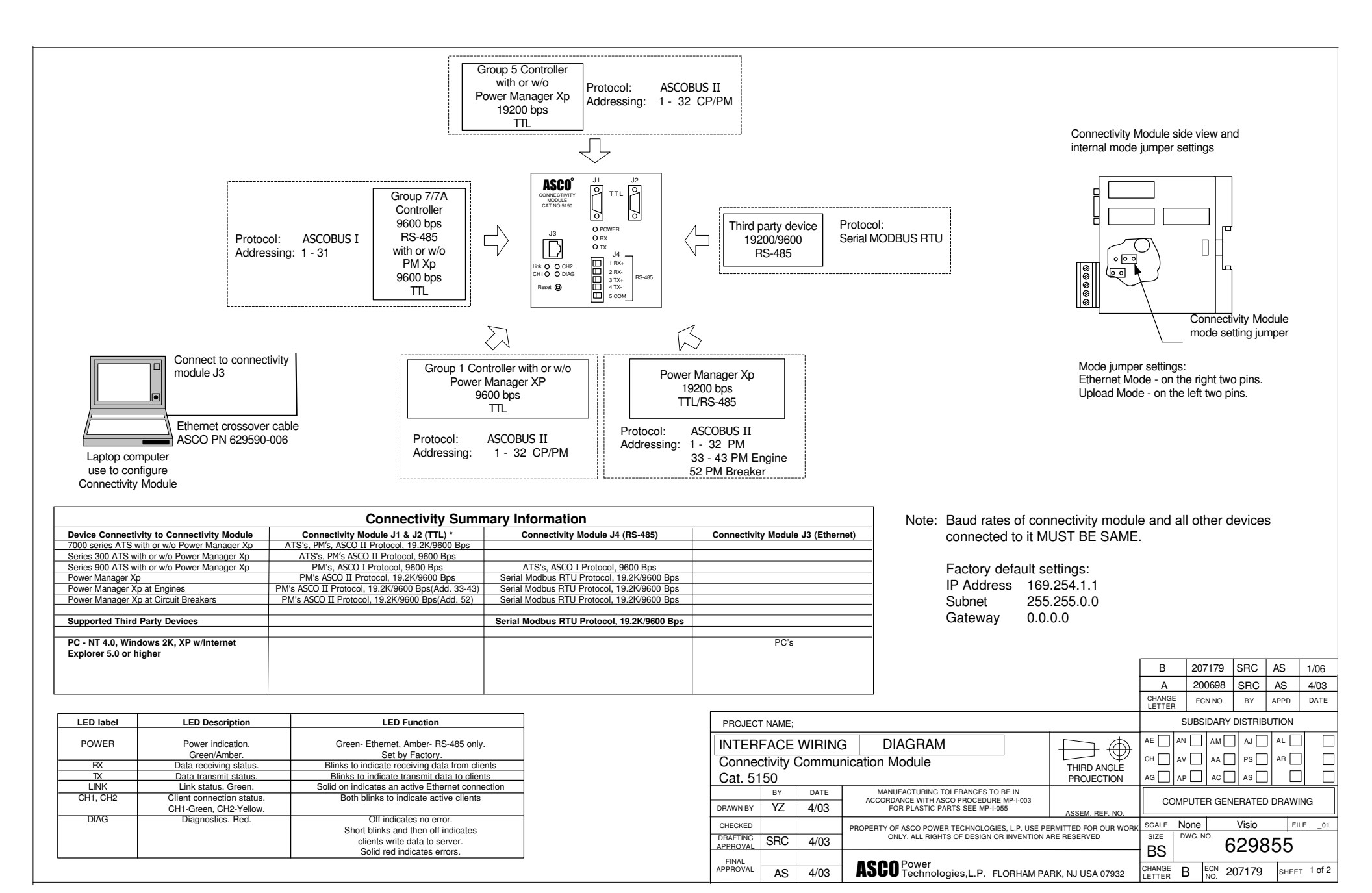

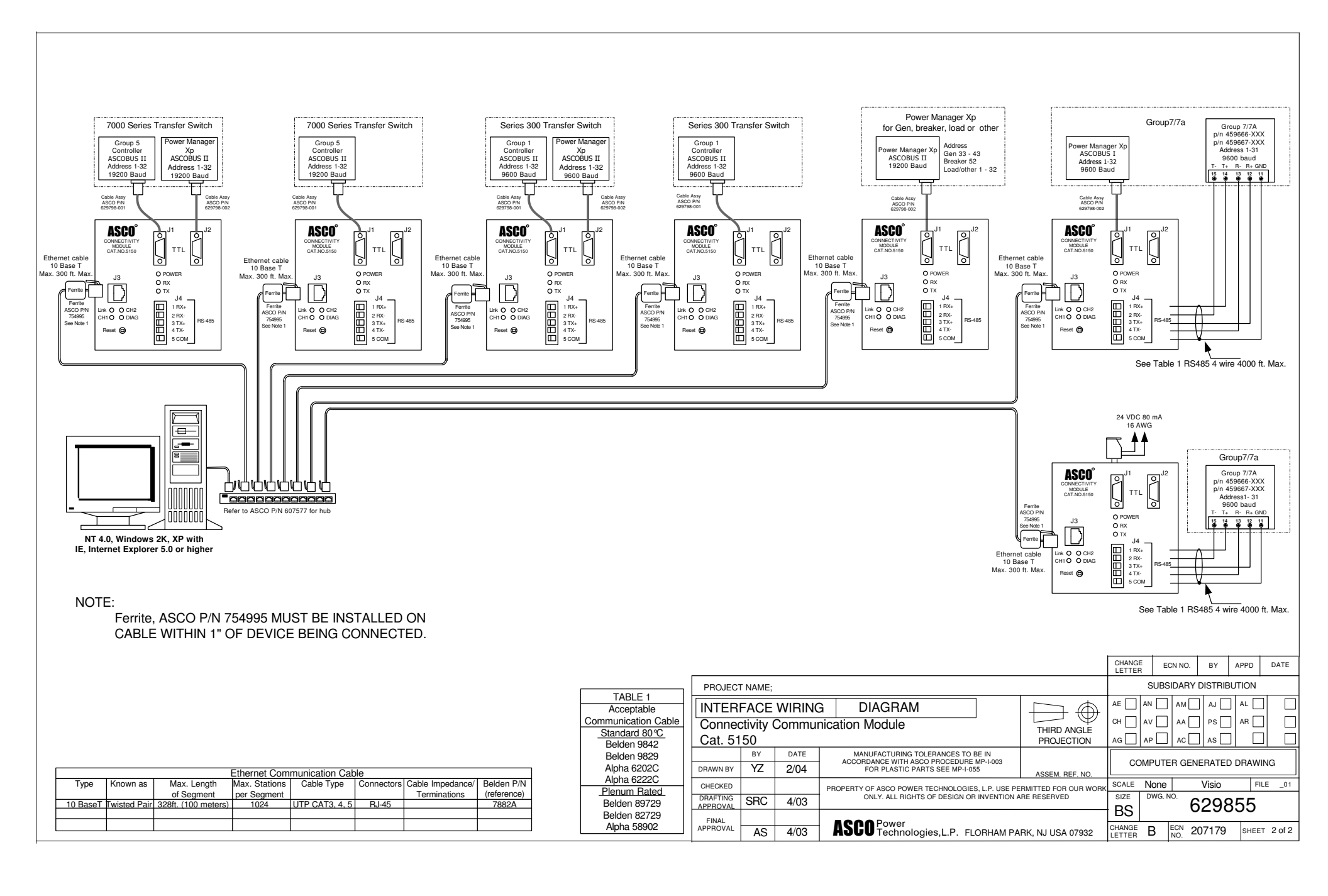

### How to Create an Ethernet TCP/IP Network Connection in Windows 2000

1. Start *Windows*, then click the **Start** button. Select **Settings** and **Control Panel**.

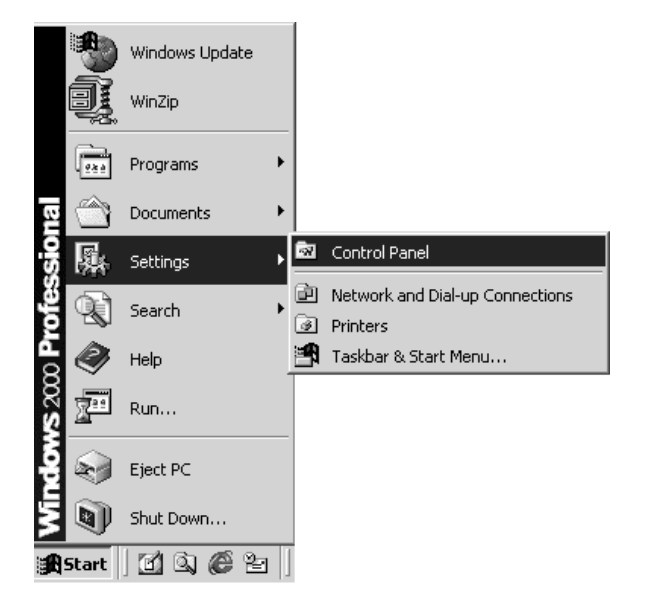

2. Click the Network and Dial-up Connections icon.

|                          |                        |                        |                        |                     |                         |                     | <b></b>                               |
|--------------------------|------------------------|------------------------|------------------------|---------------------|-------------------------|---------------------|---------------------------------------|
| Control Pa               | anel                   |                        |                        |                     |                         |                     | <u>-0×</u>                            |
| <u>Eile E</u> dit        | View Favori            | tes <u>T</u> ools (    | <u>H</u> elp           |                     |                         |                     | 10                                    |
| Back -                   | Forward U              | Jp Search              | Folders H              | Iistory Move T      | Copy To De              | X LC)<br>elete Undo | Views                                 |
| Address 🐼                | Control Panel          |                        |                        |                     |                         |                     | ▼ @Go                                 |
| <u>é</u> .               | <b>\$</b>              |                        | 'n                     | B                   |                         | ø                   | 4                                     |
| Accessibility<br>Options | Add/Remove<br>Hardware | Add/Remove<br>Programs | Administrativ<br>Tools | e Date/Time         | Display                 | Fax                 | Find Fast                             |
| C AT                     | A <sup>A</sup> a       | P.                     | <b>E</b>               | <b></b>             | ۲                       | Õ                   | P                                     |
| Folder Options           | Fonts                  | Game<br>Controllers    | Internet<br>Options    | Keyboard            | Mail                    | Mouse               | Network and<br>Dial-up<br>Connections |
| 2                        | ų                      | Ì                      | Ø,                     |                     |                         | 0                   |                                       |
| Phone and<br>Modem       | Power Options          | Printers               | QuickTime              | Regional<br>Options | Scanners and<br>Cameras | Scheduled<br>Tasks  | Sounds and<br>Multimedia              |
|                          | E.o                    |                        |                        |                     |                         |                     |                                       |
| System                   | Users and<br>Passwords |                        |                        |                     |                         |                     |                                       |
| Connects to oth          | her computers, r       | networks, and t        | ne Internet            |                     |                         |                     |                                       |

3. Double-click the Local Area Connection icon.

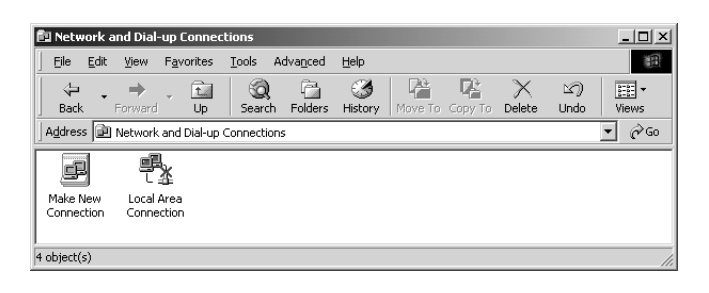

4. Click the **Configure** button to verify installation of the Ethernet card.

| Local Area Connection Properties                               | ? ×               |
|----------------------------------------------------------------|-------------------|
| General Sharing                                                |                   |
| Connect using:                                                 |                   |
| FE575C-3COM 10/100 LAN CardBus-Fast Ether                      | net               |
|                                                                | <u>C</u> onfigure |
| Components checked are used by this connection:                |                   |
| ✓                                                              |                   |
| Install Uninstall Pr                                           | operties          |
| Allows your computer to access resources on a Micr<br>network. | osoft             |
| ОК                                                             | Cancel            |

5. If the device status indicates "This device is working properly" then proceed to the next step and close this window.

| E575C-30                                                                                                    | OM 10/100 LAN      | CardBus-Fast El  | thernet Proper  | ties <b>? X</b> |  |  |
|----------------------------------------------------------------------------------------------------|--------------------|------------------|-----------------|-----------------|--|--|
| General Advanced Driver Resources                                                                                                |                    |                  |                 |                 |  |  |
| FE575C-3COM 10/100 LAN CardBus-Fast Ethernet                                                                                     |                    |                  |                 |                 |  |  |
|                                                                                                    | Device type:       | Network adapte   | rs              |                 |  |  |
|                                                                                                    | Manufacturer:      | 3Com             |                 |                 |  |  |
|                                                                                                    | Location:          | PCI bus 4, devic | e 0, function 0 |                 |  |  |
| Device status                                                                                                    |                    |                  |                 |                 |  |  |
| This device is working properly.  If you are having problems with this device, click Troubleshooter to start the troubleshooter. |                    |                  |                 |                 |  |  |
|                                                                                                    |                    |                  |                 |                 |  |  |
| [Iroubleshooter]                                                                                                    |                    |                  |                 |                 |  |  |
| Device usage:                                                                                                    |                    |                  |                 |                 |  |  |
| Use thi                                                                                                    | is device (enable) |                  |                 | •               |  |  |
|                                                                                                    |                    |                  |                 |                 |  |  |

Otherwise click the **Troubleshooter** button and follow the help instructions as indicated to fix the problem.

continued on next page

6. Install Internet Protocol by clicking the **Install** button. If the *Internet Protocol (TCP/IP)* is already installed, select it, click the **Properties** button, and proceed to step 9.

| Local Area Connection Properties                                                                                                    |
|----------------------------------------------------------------------------------------------------|
| General Sharing                                                                                                    |
| Connect using:                                                                                                    |
| FE575C-3COM 10/100 LAN CardBus-Fast Ethernet                                                                                                    |
|                                                                                                    |
| Components checked are used by this connection:                                                                                                    |
| Clerk for Microsoft Networks     Pie and Printer Sharing for Microsoft Networks     Pie and Printer Sharing for Microsoft Networks     Pie Internet Protocol (TCP/IP) |
| Install Uninstall Properties                                                                                                    |
| Description<br>Allows your computer to access resources on a Microsoft<br>network.                                                                                    |
| Sho <u>w</u> icon in taskbar when connected                                                                                                    |
| OK Cancel                                                                                                    |

7. Select **Protocol** and then click the **Add** button.

| Select Network Component Type                                                                      |
|----------------------------------------------------------------------------------------------------|
| Click the type of network component you want to install:                                           |
| <ul> <li>Client</li> <li>Service</li> <li>Frotocol</li> </ul>                                      |
| Description<br>A protocol is a language your computer uses to<br>communicate with other computers. |
| Add Cancel                                                                                         |

8. Select **Internet Protocol (TCP/IP)** and then click the **OK** button.

| Select Network Protocol                                                                                                    | x  |
|----------------------------------------------------------------------------------------------------|----|
| Click the Network Protocol that you want to install, then click OK. If you hav<br>an installation disk for this component, click Have Disk.                             | /e |
| Network Protocol:                                                                                                    |    |
| AppleTalk Protocol<br>DLC Protocol<br>Internet Protocol (TCP/IP)<br>NetBEUI Protocol<br>Network Monitor Driver<br>NW/Link IPX/SPX/NetBIOS Compatible Transport Protocol |    |
| Have Disk                                                                                                    |    |
| OK Cancel                                                                                                    |    |

 If the computer is on the company network contact the facilities IT personnel for appropriate settings.
 If it is a stand-alone computer, enter the IP # for this computer that is listed on the Interface Diagram. For example:

| IP address:  | 169.254.1.2 (last digit must |
|--------------|------------------------------|
|              | be different than the CM)    |
| Subnet Mask: | 255.255.0.0 (same as CM)     |
| Gateway:     | 0.0.0.0 (same as CM)         |

| Internet Protocol (TCP/IP) Properti                                                                              | es <u>?</u> ×                                                                                                    |  |  |  |  |  |  |  |  |
|----------------------------------------------------------------------------------------------------|----------------------------------------------------------------------------------------------------|--|--|--|--|--|--|--|--|
| General                                                                                                    |                                                                                                    |  |  |  |  |  |  |  |  |
| You can get IP settings assigned auto<br>this capability. Otherwise, you need to<br>the appropriate IP settings. | You can get IP settings assigned automatically if your network supports<br>this capability. Otherwise, you need to ask your network administrator for<br>the appropriate IP settings. |  |  |  |  |  |  |  |  |
| C Obtain an IP address automatica                                                                                | ally                                                                                                    |  |  |  |  |  |  |  |  |
| <ul> <li>Use the following IP address:</li> </ul>                                                                |                                                                                                    |  |  |  |  |  |  |  |  |
| <u>I</u> P address:                                                                                              | 200.200.200.60                                                                                                    |  |  |  |  |  |  |  |  |
| S <u>u</u> bnet mask:                                                                                            | 255.255.255.0                                                                                                    |  |  |  |  |  |  |  |  |
| Default gateway:                                                                                                 |                                                                                                    |  |  |  |  |  |  |  |  |
| C Obtain DNS server address automatically                                                                        |                                                                                                    |  |  |  |  |  |  |  |  |
| • Use the following DNS server ac                                                                                | ddresses:                                                                                                    |  |  |  |  |  |  |  |  |
| Preferred DNS server:                                                                                            | · · ·                                                                                                    |  |  |  |  |  |  |  |  |
| <u>A</u> lternate DNS server:                                                                                    |                                                                                                    |  |  |  |  |  |  |  |  |
|                                                                                                    | Ad <u>v</u> anced                                                                                                    |  |  |  |  |  |  |  |  |
|                                                                                                    | OK Cancel                                                                                                    |  |  |  |  |  |  |  |  |

- 10. Once the TCP/IP setup is complete at the computer, restart the computer (click the **Start** button, then click **Shut Down**).
- 11. Restart *Windows*, then click the **Start** button. Select **Run**, type **cmd**, and click the **OK** button.
- 12. In the command prompt window type **ipconfig** and press **ENTER**. The settings are displayed.
- 13. In the command prompt window type **ping 169.254.1.1** and press **ENTER**. You should see: *Reply from 169.254.1.1*

This reply confirms communication between the computer and the CM. Close the command prompt window. Proceed to the appropriate section How to View & Change Configuration Pages from a Connectivity Module.

### How to Create an Ethernet TCP/IP Network Connection in Windows NT

1. Start *Windows*, then click the **Start** button. Select **Settings** and **Control Panel**.

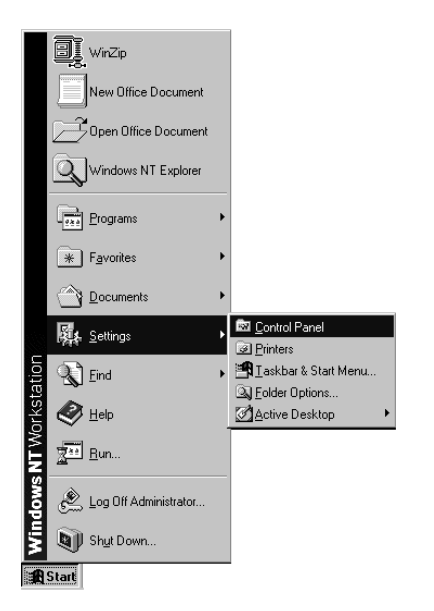

2. Double-click the Network icon.

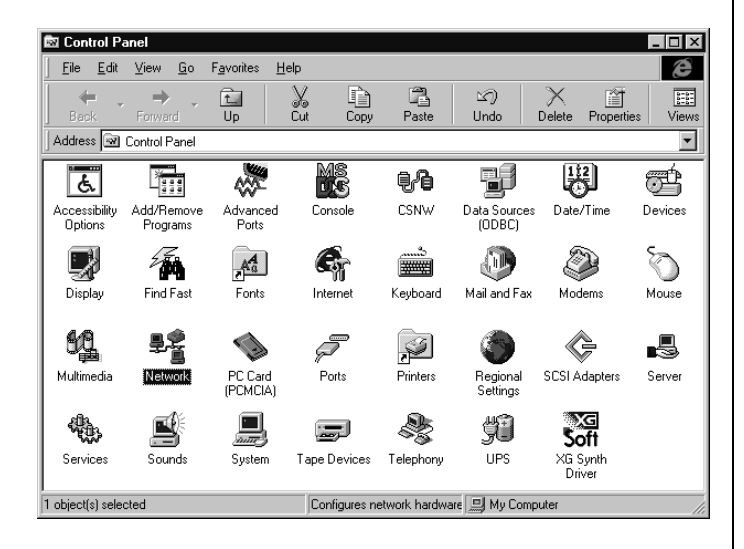

3. Click the Adapters tab.

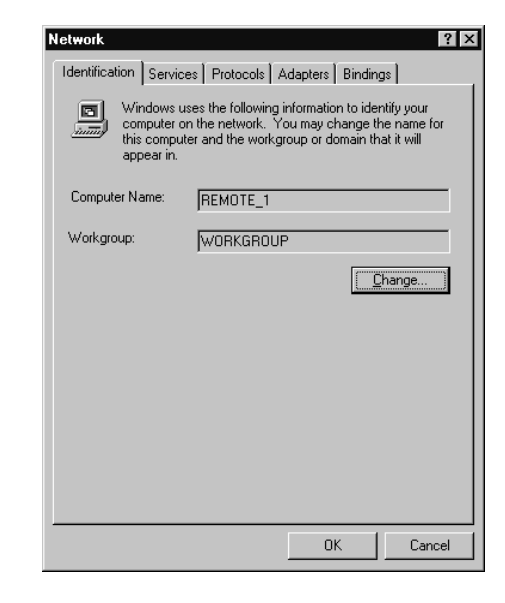

4. Click the **Properties** button to verify installation of the Ethernet card.

| etwork                     |                         |                  | 1 1           | Ŷ  |
|----------------------------|-------------------------|------------------|---------------|----|
| Identification             | Services Proto          | cols Adapters    | Bindings      |    |
| Network Ada                | apters:                 |                  |               |    |
| <b>IP</b> (1) 3Cor         | n EtherLink 10/10       | 10 PCI NIC (3C90 | 5C-TX]        |    |
| <u>A</u> dd<br>Item Notes: | <u>R</u> emove          | Properties.      | <u>U</u> pdat | e  |
| 3Com Ether<br>(3C905C-T>   | Link 10/100 PCI F<br>() | or Complete PC   | Management N  | IC |
|                            |                         |                  |               |    |
|                            |                         |                  |               |    |

5. If the device status indicates "This device is working properly" then proceed to the next step and close this window.

Otherwise click the **Troubleshooter** button and follow the help instructions as indicated to fix the problem.

continued on next page

Connectivity Module

6. Install Internet Protocol by clicking the **Protocols** tab. If the *Internet Protocol (TCP/IP)* is already installed, select it, click the **Properties** button, and proceed to step 9.

| Local Area Connection Properties                                                                                                    |
|----------------------------------------------------------------------------------------------------|
| General Sharing                                                                                                    |
| Connect using:                                                                                                    |
| FE575C-3COM 10/100 LAN CardBus-Fast Ethernet                                                                                                    |
| Configure                                                                                                    |
| Components checked are used by this connection:                                                                                                    |
| <ul> <li>✓ ■ Ulient for Microsoft Networks</li> <li>✓ ■ File and Printer Sharing for Microsoft Networks</li> <li>✓ 〒 Internet Protocol (TCP/IP)</li> </ul> |
| Install Uninstall Properties                                                                                                    |
| Allows your computer to access resources on a Microsoft<br>network.                                                                                        |
| Sho <u>w</u> icon in taskbar when connected                                                                                                    |
| OK Cancel                                                                                                    |

7. If TCP/IP is not installed, click the **Add** button and scroll down to **TCP/IP Protocol**..

| Select Network Protocol                                                                                                    |
|----------------------------------------------------------------------------------------------------|
| Click the Network Protocol that you want to install, then click OK. If you have an installation disk for this component, click Have Disk. |
| Network Protocol:                                                                                                    |
| VetBEUI Protocol                                                                                                    |
| 🕉 NWLink IPX/SPX Compatible Transport                                                                                                    |
| 🗿 Point To Point Tunneling Protocol                                                                                                    |
| 🕉 Streams Environment                                                                                                    |
| TCP/IP Protocol                                                                                                    |
| <u>H</u> ave Disk                                                                                                    |
|                                                                                                    |
| OK Cancel                                                                                                    |

8. Select **TCP/IP Protocol** and then click the **OK** button.

9. If the computer is on the company network contact the facilities IT personnel for appropriate settings.If it is a stand-alone computer, enter the IP # for this computer that is listed on the Interface Diagram. For example:

| IP address:  | 169.254.1.2 (last digit must |
|--------------|------------------------------|
|              | be different than the CM)    |
| Subnet Mask: | 255.255.0.0 (same as CM)     |
| Gateway:     | 0.0.0.0 (same as CM)         |

| Microsoft TCP/IP Properties                                                                                                    |
|----------------------------------------------------------------------------------------------------|
| IP Address DNS WINS Address Routing                                                                                                    |
| An IP address can be automatically assigned to this network card<br>by a DHCP server. If your network does not have a DHCP server,<br>ask your network administrator for an address, and then type it in<br>the space below. |
| Adagter:                                                                                                    |
| [1] 3Com EtherLink 10/100 PCI NIC (3C905C-TX)                                                                                                    |
| O Dbtain an IP address from a DHCP server                                                                                                    |
| Specify an IP address                                                                                                    |
| IP Address: 200 . 200 . 200 . 43                                                                                                    |
| Subnet Mask: 255 . 255 . 0 . 0                                                                                                    |
| Default <u>G</u> ateway:                                                                                                    |
| Advanced                                                                                                    |
| OK Cancel Apply                                                                                                    |

- 10. Once the TCP/IP setup is complete at the computer, restart the computer (click the **Start** button, then click **Shut Down**).
- 11. Restart *Windows*, then click the **Start** button. Select **Run**, type **cmd**, and click the **OK** button.
- 12. In the command prompt window type **ipconfig** and press **ENTER**. The settings are displayed.
- 13. In the command prompt window type **ping 169.254.1.1** and press **ENTER**. You should see: *Reply from 169.254.1.1*

This reply confirms communication between the computer and the CM. Close the command prompt window. Proceed to the appropriate section How to View & Change Configuration Pages from a Connectivity Module.

### How to Create an Ethernet TCP/IP Network Connection in Windows XP

1. Start *Windows*, then click the **Start** button. Select **Settings** and **Control Panel**.

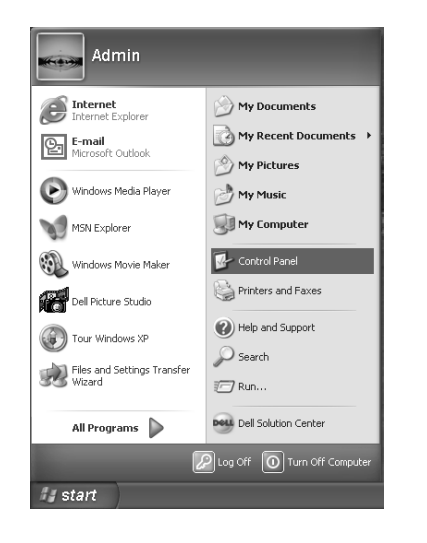

2. Click the Network and Internet Connections icon.

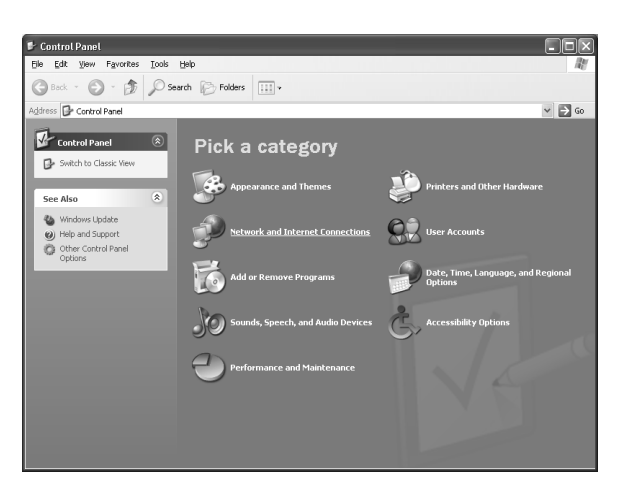

3. Click the Network Connections icon.

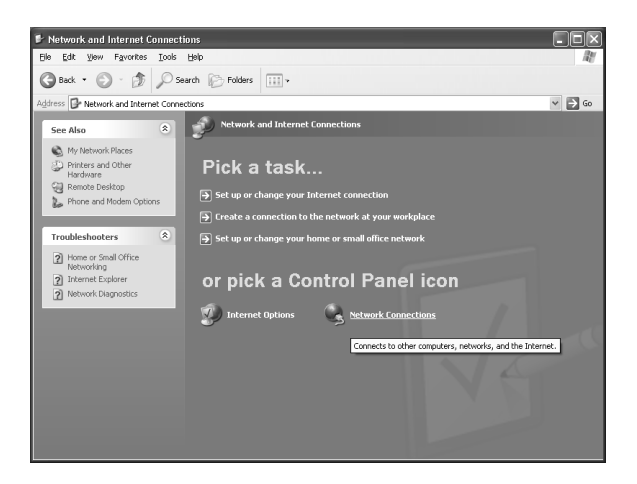

4. <u>Right click the Local Area Connection icon</u>.

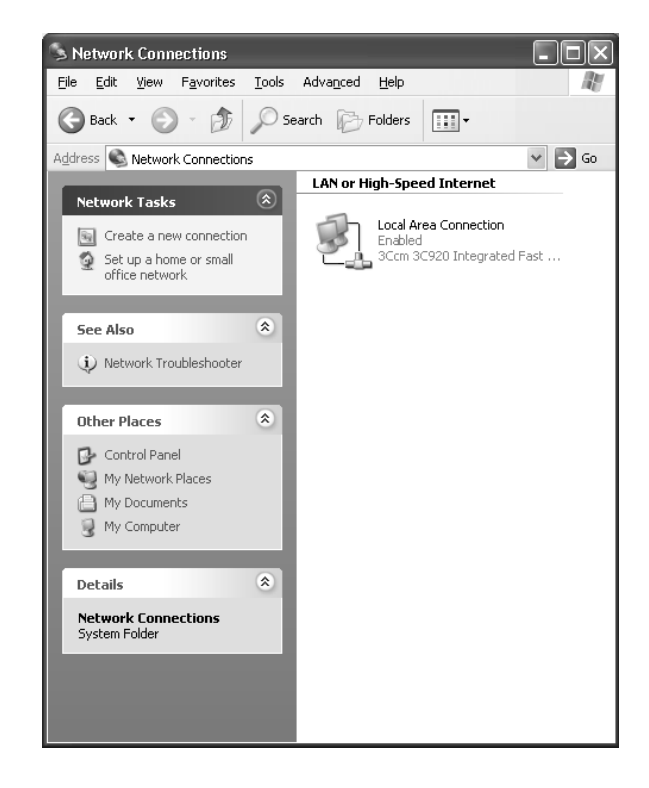

5. Click the **Configure...** button to verify installation of the Ethernet card.

| 🗕 Local Area Connection Properties 🛛 🔹 💽                                                                                                    |
|----------------------------------------------------------------------------------------------------|
| General Authentication Advanced                                                                                                    |
| Connect using:                                                                                                    |
| 3Com 3C920 Integrated Fast Ethernet Controller (3C905C-                                                                                                    |
| <u>Configure</u>                                                                                                    |
| <ul> <li>✓ Elient for Microsoft Networks</li> <li>✓ ■ File and Printer Sharing for Microsoft Networks</li> <li>✓ ■ QoS Packet Scheduler</li> <li>✓ Thtemet Protocol (TCP/IP)</li> </ul> |
| Install Uninstall Properties                                                                                                    |
| Description<br>Allows your computer to access resources on a Microsoft<br>network.                                                                                                    |
| Show icon in notification area when connected                                                                                                    |
| OK Cancel                                                                                                    |

continued on next page

6. If the device status indicates "This device is working properly" then proceed to the next step and close this window.

| Com 30         | 920 Integrated                              | l Fast Ethernet Controller (3C ? 🗙            |
|----------------|---------------------------------------------|-----------------------------------------------|
| General        | Advanced Drive                              | er Resources Power Management                 |
| 日日日            | 3Com 3C920 Inte<br>(3C905C-TX Com           | egrated Fast Ethernet Controller<br>npatible) |
|                | Device type:                                | Network adapters                              |
|                | Manufacturer:                               | 3Com                                          |
|                | Location:                                   | PCI bus 2, device 0, function 0               |
| Devic          | ce status                                   |                                               |
| lf yo<br>start | u are having problet<br>the troubleshooter. | ms with this device, click Troubleshoot to    |
|                |                                             | Troubleshoot                                  |
|                |                                             |                                               |
| <u>D</u> evice | usage:                                      |                                               |
| Use th         | is device (enable)                          | ×                                             |
|                |                                             | OK Cancel                                     |

Otherwise click the **Troubleshoot...** button and follow the help instructions as indicated to fix the problem.

 Install Internet Protocol by clicking the Install... button. If the Internet Protocol (TCP/IP) is already installed, select it, click the Properties button.

| 🕹 Local Area Connection Properties 🛛 🕐 🗙                                                                                                    |
|----------------------------------------------------------------------------------------------------|
| General Authentication Advanced                                                                                                    |
| Connect using:                                                                                                    |
| SCom 3C920 Integrated Fast Ethernet Controller (3C905C-                                                                                                    |
| <u>C</u> onfigure                                                                                                    |
| This connection uses the following items:                                                                                                    |
| <ul> <li>Client for Microsoft Networks</li> <li>Client for Microsoft Networks</li> <li>QoS Packet Scheduler</li> <li>Thternet Protocol (TCP/IP)</li> </ul>        |
| Install Uninstall Properties                                                                                                    |
| Transmission Control Protocol/Internet Protocol. The default<br>wide area network protocol that provides communication<br>across diverse interconnected networks. |
| Show icon in notification area when connected                                                                                                    |
| Close Cancel                                                                                                    |

 8. If the computer is on the company network contact the facilities IT personnel for appropriate settings. If it is a stand-alone computer, enter the IP # for this computer that is listed on the Interface Diagram. For example:

| IP address:  | 169.254.1.2 (last digit must |
|--------------|------------------------------|
|              | be different than the CM)    |
| Subnet Mask: | 255.255.0.0 (same as CM)     |
| Gateway:     | 0.0.0.0 (same as CM)         |

| Internet Protocol (TCP/IP) Prope                                                                                    | rties <b>?X</b>                                                          |
|----------------------------------------------------------------------------------------------------|--------------------------------------------------------------------------|
| General                                                                                                    |                                                                          |
| You can get IP settings assigned autor<br>this capability. Otherwise, you need to a<br>the appropriate IP settings. | natically if your network supports<br>ask your network administrator for |
| O Obtain an IP address automatical                                                                                  | y                                                                        |
| Use the following IP address:                                                                                       |                                                                          |
| <u>I</u> P address:                                                                                                 |                                                                          |
| S <u>u</u> bnet mask:                                                                                               |                                                                          |
| <u>D</u> efault gateway:                                                                                            | · · ·                                                                    |
| Obtain DNS server address autom                                                                                     | natically                                                                |
| • Use the following DNS server add                                                                                  | resses:                                                                  |
| Preferred DNS server:                                                                                               |                                                                          |
| <u>A</u> lternate DNS server:                                                                                       | · · ·                                                                    |
|                                                                                                    | Advanced                                                                 |
|                                                                                                    | OK Cancel                                                                |

- 9. Once the TCP/IP setup is complete at the computer, restart the computer (click the **Start** button, then click **Shut Down**).
- 10. Restart *Windows*, then click the **Start** button. Select **All Programs > Accessories > Command Prompt**.
- 11. In the command prompt window type **ipconfig** and press **ENTER**. The settings are displayed.
- 12. In the command prompt window type **ping 169.254.1.1** and press **ENTER**. You should see: *Reply from 169.254.1.1*

This reply confirms communication between the computer and the CM. Close the command prompt window. Proceed to the appropriate section How to View & Change Configuration Pages from a Connectivity Module.

### **Troubleshooting the Connectivity Module**

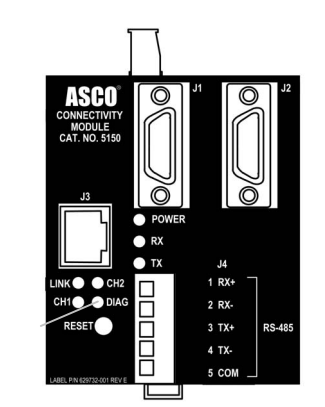

DIAG

Listed below are possible problems, their causes, and possible solutions.

### DANGER

To avoid possible shock, burns, or death, deenergize all electrical sources to the Automatic Transfer Switch, Power Manager, and Connectivity Module before working on it.

| Problem                                                                                                    | Cause                                                                                                    | Solution                                                                                                    |
|----------------------------------------------------------------------------------------------------|----------------------------------------------------------------------------------------------------|----------------------------------------------------------------------------------------------------|
| <b>DIAG</b> red light blinks rapidly then stays on when the Connectivity Module is first powered up.         | Duplicate IP address. The IP<br>address of one or more Connectivity<br>Modules on the same network is set<br>as same.                                                  | Unplug the Ethernet cable from all<br>Connectivity Modules. Follow the<br>instructions from the appropriate<br>Configuration section to change to a<br>proper IP address. Reconnect this<br>Connectivity Module to the network.<br>The red <b>DIAG</b> light should blink then<br>go off. Repeat this procedure for all<br>other Connectivity Modules one by<br>one. |
| <b>DIAG</b> red light blinks slowly or stays<br>on after the Connectivity Module is<br>properly configured.  | Major software or communication failure.                                                                                                    | Press <b>Reset</b> button on Connectivity<br>Module. If condition still exists, call<br>your local ASI representative.                                                                                                    |
| Message:<br>Page not found.                                                                                  | Wrong or improper IP address and<br>subnet.<br>Problem with connections between<br>Connectivity Module and ATS<br>Controller or Power Manager.<br>Wrong configuration. | Try to refresh the page again. If you get the same results, verify the IP address and wiring by pinging the device.                                                                                                    |
| Message:<br>No controller or power manager has<br>been found.                                                | Problem with connections between<br>Connectivity Module and ATS<br>Controller or Power Manager.                                                                        | Check wiring then press <b>Reset</b> button on Connectivity Module.                                                                                                    |
| Message:<br>72E baud rate and at least another<br>device baud rate are mismatched<br>(or similar message).   | Baud rates of connectivity module<br>and ATS Controller or Power<br>Manager are different.                                                                             | If 7000 or 4000 Series ATS, set baud<br>rate of all the devices to 19200.<br>If Series 300 or ASCO 940/962, set<br>baud rate of all the devices to 9600.                                                                                                    |
| Message:<br><i>Communication error</i> stays on.<br>( <i>RX</i> light is blinking & <i>TX</i> light is off). | Lost connections.                                                                                                    | Check connections                                                                                                    |
| Message:<br>Communication error<br>comes on then goes off by itself.                                         | Busy network or lost connections                                                                                                    | Increase reply time out.                                                                                                    |
| LINK light is off                                                                                            | Invalid network                                                                                                    | Check if it is a proper IP address.<br>Check the Ethernet cable and<br>connections.                                                                                                    |
| Forgotten IP configuration password.                                                                         |                                                                                                    | Call your local ASI representative.                                                                                                    |

# How to create a *Favorites* folder for ASCO device pages and copy it to another computer

To create a *favorites* folder and copy it to another user's computer, the administrator should follow these steps:

1. Open the first page and then pull down the *Favorites* manual and select *Add to Favorites* ... This window will appear:

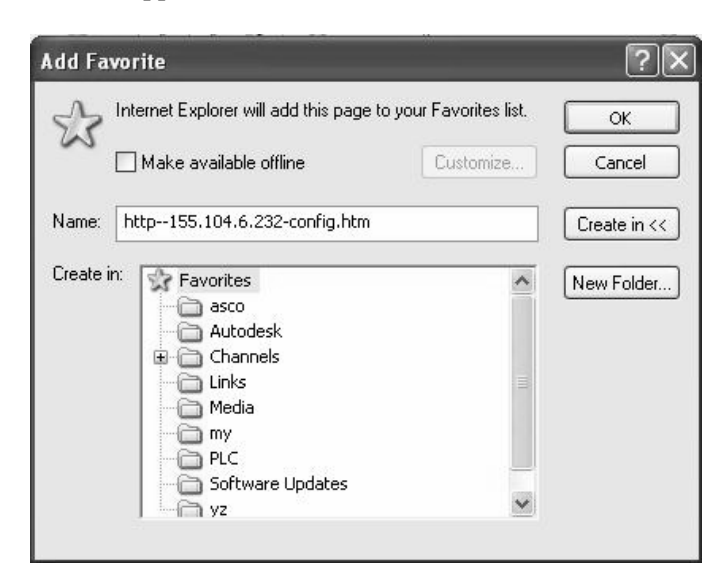

- 2. Click the *New Folder* button, type the new folder name as **asco**, then click the *OK* button.
- 3. Click folder **asco** and click *OK*.
- 4. Open the other pages one by one and click *Add to Favorite*, click folder **asco**, then click OK.
- 5. Once the administrator is done with saving all the pages, the following steps describe how to copy the **asco** folder from the administrator's computer to another user's computer.
- a. For *Windows NT/2000*, find the **asco** folder from directory 'c:\winnt\profiles\'user name'\favorites'.
- b. For *Windows XP*, find the **asco** folder from directory 'c:documentd and settings\'user name'\favorites'.
- c. Copy the **asco** folder into the corresponding path above.
- d. Open browser and select address or name from favorite **asco** folder to view the device pages.

### Third Party Modbus Device Configuration

The Connectivity Module supports the Modbus devices with Modbus/TCP portocol. The transmit and receiving data format are as follows:

### Read:

### **Requests**:

Bytes 0, 1 Transaction ID.

Usually zero when making a request, the server will copy them into the response.

Bytes 2, 3 Protocol number. It must be zero.

Byte 4 length (high byte) its always zero.

Byte 5 length (low byte) of the following total bytes

Byte 6 device address

Byte 7 function code

Bytes 8, 9 Modbus address of the starting transfer.

Bytes 10, 11 number of word to transfer

Response:

Bytes 0, 1 Transaction ID. Its faithfully copied from the request

Bytes 2, 3 Protocol number. It always is zero.

Byte 4 length (high byte) its always zero

Byte 5 length (low byte) of the following total bytes

Byte 6 device address

Byte 7 function code

Bytes 8 byte count of Modbus data.

Bytes rest data values

Configure the Connectivity Module to properly communicate with the other devices. The following items should be ready before you start to configure it:

- 1. Ethernet crossover cable.
- 2. Laptop with proper Ethernet connect ability.
- 3. Start Internet browser and type 'IP
- address\config.htm' on the browser address field.
- 4. This page should appear:

From this page, configure all the parameters except reply timeout which needs to configured from client device.

| ASCO"               | Connectivity Module<br>Device Configurator |             |
|---------------------|--------------------------------------------|-------------|
| Server Configuratio | n Firmware 629                             | 825 - 001   |
| Hardware Address    | 00 20 4a 63 0a b6                          |             |
| IP address          | 155.104.006.232                            |             |
| Subnet Mask         | 255.255.252.000                            |             |
| Gateway Address     | 155.104.004.001                            |             |
| TCP Port Number     | 10001                                      |             |
| Reply Timeout       |                                            | MSecs       |
| Serial Port Speed   | 9600 -                                     | I           |
| Flow Control        | No flow control                            |             |
| Interface Mode      | TTL/RS485-4wire(default) -                 |             |
| 🗐 Serial Data Pa    | ss Through Mode                            |             |
|                     | Up                                         | date Server |

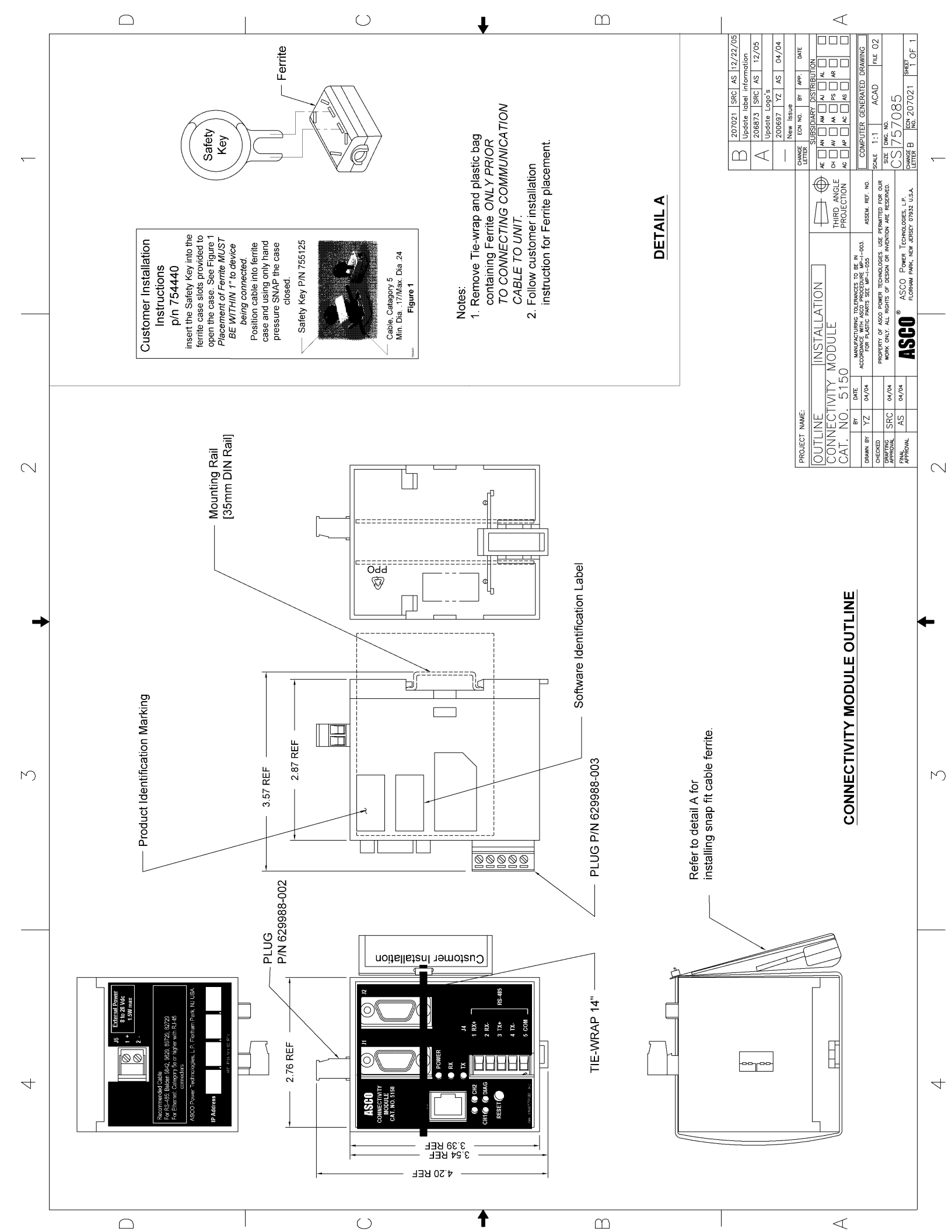

### INDEX

### Α

ATS information needed, ii, communication address form

### С

Cable, communication, iii Change Password, 1-3 Communication error message, A-7 Configuration 7000 Series ATSs, 2-1, 2-2 4000 Series ATSs, 2-1, 2-2 Series 300 ATSs, 3-1, 3-2 ASCO 940/962 ATSs, 4-1 Power Managers, 5-1 Configuration parameters, iii Copy Favorites folder, A-8 Create Favorites folder, 1-3, A-8

### D

Detail Screens (View Pages) 7000 Series ATSs, 2-3 4000 Series ATSs, 2-3 Series 300 ATSs, 3-3 ASCO 940/962 ATSs, 4-2 Power Managers, 5-1 *DIAG* red light, A-7 DIN rail, 1-1

### Ε

Ethernet TCP/IP Network Connection, how to create *Windows 2000*, A-1, A-2 *Windows NT*, A-3, A-4 *Windows XP*, A-5, A-6 Event log, 7000 Series ATSs, 2-3

### F

Favorites folder, create, 1-3, A-8

### Κ

Kits 7000 Series ATSs, 1-1 4000 Series ATSs, 1-1 Series 300 ATSs, 1-1 ASCO 940/962 ATSs, 1-1 Power Managers, 1-2

### Η

Help, troubleshooting, A-7

### I

Installation, 1-1 Interface Wiring, BS 629855 IP address, A-7

### L

LINK light, A-7 Load status, 2-1 7000 Series ATS, 2-3 4000 Series ATS, 2-3 Series 300 ATS, 3-3 ASCO 940/962 ATSs, 4-2 Login, password, 1-3

### Ν

Network, Ethernet TCP/IP Connection, how to create Windows 2000, A-1, A-2 Windows NT, A-3, A-4 Windows XP, A-5, A-6 No controller or power manager has been found message, A-7

### 0

Outline Installation, CS 757085 Overview, iii

### Ρ

Page not found message, A-7 Password, 1-3 Ports, iii POWER light, A-7 Power Manager 7000 Series ATSs, 2-1, 2-2, 2-3 4000 Series ATSs, 2-1, 2-2, 2-3 Series 300 ATSs, 3-1, 3-2, 3-3 ASCO 940/962 ATSs, 4-1, 4-2 Stand-alone, 5-1, 5-2, 5-3 Power requirements, iii, 3-1 Protocol support, iii

### R

*RESET* button, A-7 *RX* light, A-7

### S

Specifications, iii

### Т

Test Communication, 1-2 Third party Modbus device configuration, A-8 Troubleshooting, A-7 *TX* light, A-7

### V

View Pages (Detail Screens), iii, 1-3 7000 Series ATSs, 2-3 4000 Series ATSs, 2-3 Series 300 ATSs, 3-3 ASCO 940/962 ATSs, 4-2 Power Managers, 5-2, 5-3

### W

Welcome, ii